# 4 CH MPEG-4 DVR

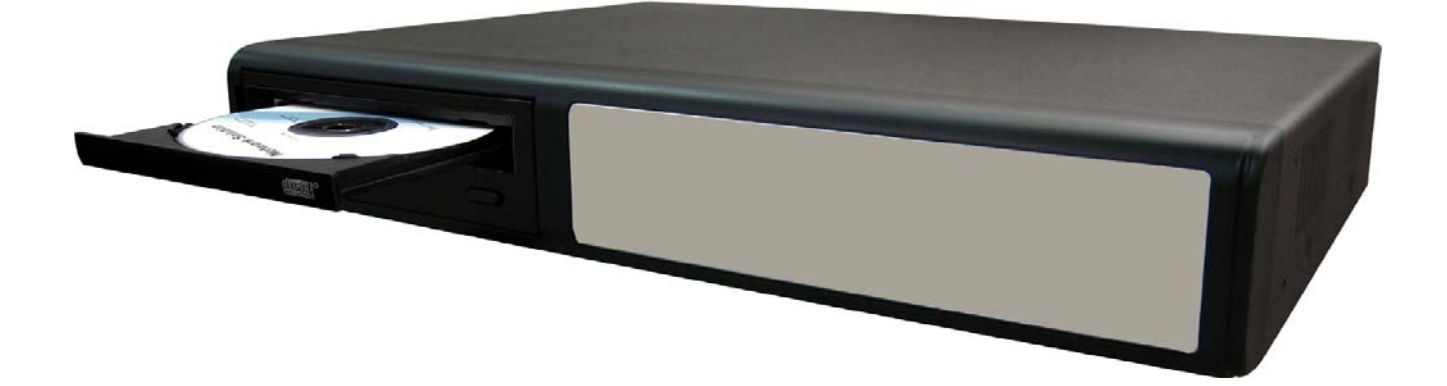

### Manuale utente

Leggere completamente le istruzioni prima di utilizzare l'apparecchio e conservarle sempre a portata di mano per futuro riferimento. L'immagine mostrata sopra potrebbe differire dall'aspetto effettivo del prodotto.

### **IMPORTANTE PER LA SICUREZZA**

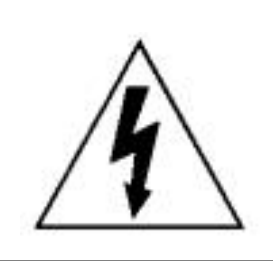

ATTENZIONE

### RISCHIO DI SCOSSE ELETTRICHE

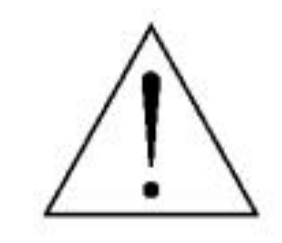

#### ATTENZIONE:

Per ridurre il rischio di scosse elettriche evitare di esporre il presente dispositivo alla pioggia o a un'eccessiva umidità ambientale.

Alimentare il dispositivo solo con corrente elettrica avente le caratteristiche indicate sull'etichetta.

La società non sarà responsabile per qualsiasi danno derivante da uso improprio, anche se ci viene notificata la possibilità di tali danni.

Il segnale contraddistinto da un fulmine stilizzato contenuto all'interno di un triangolo equilatero serve per avvertire l'utilizzatore della presenza, all'interno del prodotto, di "voltaggi pericolosi" non isolati, aventi intensità tale da costituire un effettivo rischio di shock elettrico per le persone.

Il punto esclamativo contenuto all'interno di un triangolo equilatero serve per avvisare l'utilizzatore della presenza, all'interno dei manuali che accompagnano il dispositivo, di istruzioni importanti per la sua operatività e manutenzione.

### Marchio CE

Questo dispositivo rispetta le normative sulle interferenze radio.

La società non garantisce che il presente manuale sia esente da errori o problemi. Ci riserviamo il diritto di correggere o rimuovere qualsiasi contenuto di questo manuale in qualsiasi momento.

I PRODOTTO È SOGGETTO A LICENZA MPEG-4 VISUAL PATENT PORTFOLIO PER USO PERSONALE E NON COMMERCIALE DI UN CLIENTE RELATIVAMENTE A (i) CODIFICA VIDEO IN CONFORMITÀ CON LO STANDARD VISUALE MPEG-4 ("MPEG-4 VIDEO") E/O (ii) DECODIFICA DI VIDEO MPEG-4 CHE È STATO CODIFICATO DA UN CLIENTE IMPEGNATO IN UN'ATTIVITÀ PERSONALE E NON COMMERCIALE E/O CHE HA OTTENUTO LICENZA DI FORNIRE VIDEO MPEG-4 DA MPEG LA. NESSUNA LICENZA È CONCESSA O È DA RITENERSI IMPLICITA PER QUALSIASI ALTRO USO. DA MPEG LA, LLC. È POSSIBILE OTTENERE INFORMAZIONI AGGIUNTIVE, INCLUSE QUELLE RELATIVE A USI PROMOZIONALE E COMMERCIALI E DI FORNITURA DI LICENZA. VEDERE <u>HTTP://WWW.MPEGLA.COM</u>.

Nota: Versione: 1054-09-16-04-AA-11; 0041 Nota: per qualsiasi modifica di AP, fare riferimento al proprio distributore.

Nota: il presente manuale può essere soggetto a modifiche senza preavviso.

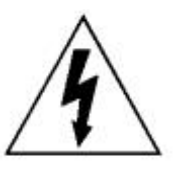

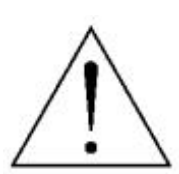

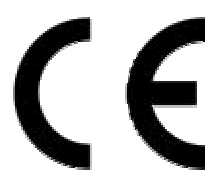

### FUNZIONI E CARATTERISTICHE

| 1.1 FUNZIONI                        | 1 |
|-------------------------------------|---|
| 1.2 CONTENUTO DELLA CONFEZIONE      | 1 |
| 1.3 SPECIFICHE                      | 2 |
| 1.4 PANNELLO FRONTALE               | 4 |
| 1.5 PANNELLO POSTERIORE (Modello 1) | 6 |
| 1.5 PANNELLO POSTERIORE (Modello 2) | 7 |
| 1.5 PANNELLO POSTERIORE (Modello 3) | 8 |
|                                     | • |

### **INFORMAZIONI PRELIMINARI**

| 2.1 INFORMAZIONI PRELIMINARI | 9 |
|------------------------------|---|
|------------------------------|---|

### FUNZIONAMENTO DI BASE

| 3.1 REGISTRAZIONE | 1 | 0 |
|-------------------|---|---|
| 3.2 RIPRODUZIONE  | 1 | 1 |

### **IMPOSTAZIONI AVANZATE**

| 4.1 ALBERO DEL MENU           | 12 |
|-------------------------------|----|
|                               | 13 |
|                               | 10 |
| 4.3 MENU PRINCIPALEIIMER      | 14 |
| 4.4 MENU PRINCIPALE DATA      | 15 |
|                               | 16 |
|                               | 40 |
| 4.6 MENU AVANZATOCAMERA       | 16 |
| 4.7 MENU AVANZATO RILEVAZIONE | 17 |
| 4.8 MENU AVANZATO MOSTRA      | 19 |
|                               | 20 |
|                               | 20 |
| 4.10 MENU AVANZATOREMOTO      | 21 |
| 4.11 MENU AVANZATO SISTEMA    | 22 |
|                               | 23 |
|                               | 23 |
| 4.13 MENU AVANZATO BACKUP     | 24 |
|                               | 26 |
|                               | 20 |
| 4.15 MENU AVANZATOLOG EVENTI  | 20 |

### **ALTRE OPERAZIONI**

| 5.1 RICERCA                          | 27 |
|--------------------------------------|----|
| 5.2 BLOCCO TASTI                     | 28 |
| 5.3 ALTERNARE I SISTEMI N/P          | 28 |
| 5.4 AGGIORNAMENTO DA USB             | 29 |
| 5.3 SOFTWARE AP IN LICENZA           | 29 |
| INSTALLAZIONE DEL SOFTWARE AP        | 29 |
| FUNZIONAMENTO DI BASE DI AP          | 30 |
| CONFIGURAZIONE AVANZATA DI AP        | 35 |
| Network                              | 35 |
| DDNS                                 | 36 |
| MAIL                                 | 36 |
| FTP                                  | 37 |
| DVR-CONFIGURAZIONE VIDEOCAMERA       | 38 |
| DEVICE                               | 38 |
| DETECTION                            | 39 |
| BACKUP E PLAYBACK DA RETE            | 40 |
| SEARCH LIST                          | 41 |
| ALARM                                | 41 |
| GENERAL                              | 42 |
| ACCOUNT                              | 42 |
| INFORMAZIONI SUGLI UTENTI ON-LINE    | 43 |
| FILE PATH                            | 43 |
| 5.6 FUNZIONAMENTO TRAMITE BROWSER IE | 44 |

### **RISOLUZIONE DEI PROBLEMI**

| 6.1 FAQ                                            | 45   |
|----------------------------------------------------|------|
| APPENDICE #1 INSTALLAZIONE DEL DISCO RIGIDO        | 46   |
| <b>APPENDICE #2</b> PIEDINATURA                    | 48   |
| APPENDICE #3 PROTOCOLLO RS232                      | 49   |
| APPENDICE #4 TABELLA DEI TEMPI DI REGISTRAZIONE    | - 50 |
| APPENDICE #5 MARCHE DI UNITA FLASH USB COMPATIBILI | - 52 |
| APPENDICE #6 MARCHE HD COMPATIBILI                 | 53   |

### FUNZIONI E CARATTERISTICHE

### **1.1 FUNZIONI**

#### Tecnologia MPEG4 DVR:

• Formato di compressione che fornisce immagine cristalline con prestazioni in tempo reale

#### Multiplex:

Consente di eseguire funzioni live di visione, registrazione, riproduzione, backup e rete contemporaneamente Elevata capacità di memorizzazione:

• 500GB possono contenere più di 18 giorni di video (4CH, Migliore qualità dell'immagine, 30 img/sec)

#### Funzioni di backup:

- Per il modello 1, supporto per CD R/W, unità flash USB e registrazione e backup remoti di rete
- Per il modello 2, supporto per backup dei file con unità flash USB e registrazione e backup remoto di rete
- Per il modello 3, supporto per registrazione e backup remoto di rete

#### Sorveglianza remota:

 La sorveglianza remota con software AP dotato di licenza e browser IE La sorveglianza Web supporta 5 utenti contemporaneamente

#### Rilevazione di movimento intelligente con registrazione automatica:

- Grazie alle funzioni di rilevazione di movimento intelligente con registrazione automatica, rilevazione di movimento intelligente con registrazione pianificata
   (4 diversi fattori regolabili per la sensibilità della rilevazione di movimento) e di ricerca comoda,
   è possibile realizzare ambienti di sicurezza personalizzati
- La funzione di Registrazione avviata da allarme invia immagini a indirizzi di posta elettronica specificati e siti FTP
- Supporto per la registrazione per-allarme (8 MB)

#### Registrazione nascosta:

 Una maschera rimpiazza il video in diretta con un'immagine bianca, nascondendo le immagini pur mantenendo attiva la registrazione

#### Supporto Audio/Video:

- Supporto di 2 ingressi audio, 1 uscita audio per registrare suoni (Modello 1 e Modello 2) Supporto di 1 ingresso audio, uscita 1 audio per registrare suoni (Modello 3)
- Supporto per uscita VGA verso un monitor (opzionale)

#### Generale:

- Menu a schermo multilingua
- Ripristino automatico del sistema dopo il ricollegamento dell'alimentazione
- Supporta l'ora legale
- Funzioni di registrazione a distanza di rete manuale, a tempo, a rilevazione di movimento e ad allarme
- Una sovraimpressione assicura l'autenticità delle immagini registrate
- Supporta i protocolli TCP/IP, PPP over Ethernet, DHCP e DDNS

### **1.2 CONTENUTO DELLA CONFEZIONE**

| MODELLO                    | Modello 1 | Modello 2    | Modello 3    |
|----------------------------|-----------|--------------|--------------|
| Videoregistratore digitale | $\vee$    | $\vee$       | $\checkmark$ |
| Adattatore                 | $\vee$    | $\checkmark$ | $\sim$       |
| Software AP in licenza     | $\vee$    | $\vee$       | $\checkmark$ |
| Connettore DSUB PIN        | $\vee$    | $\vee$       | $\checkmark$ |
| Viti x 4                   | $\vee$    | $\vee$       | $\checkmark$ |
| Power Bus e Data Bus       | -         | $\checkmark$ | $\checkmark$ |
| Manuale e Guida rapida     | V         | $\vee$       | V            |

NOTA: controllare la confezione e di assicurarvi che contenga tutti i componenti elencati qui sopra.

### **1.3 SPECIFICHE**

|                                                    | Modello 1 Modello 2 Mod                                                                                                    |                                                                              | Modello 3                                  |  |
|----------------------------------------------------|----------------------------------------------------------------------------------------------------|------------------------------------------------------------------------------|--------------------------------------------|--|
| Sistema video                                      | NTSC / PAL (selezionabile)                                                                                                    |                                                                              |                                            |  |
| Formato di compressione video                      | Fotogramma: MP                                                                                                    | EG 4 ; CIF: MPEG4                                                            | Fotogramma: MJPEG ; CIF:<br>MPEG4          |  |
| Ingresso video                                     | 4 canali                                                                                                    | . Segnale video composito 1 Vp-p 75                                          | Ω <b>BNC</b>                               |  |
| Uscita circuito video                              | 4 canali                                                                                                    | . Segnale video composito 1 Vp-p 75                                          | Ω BNC                                      |  |
| Uscita video                                       | Uscita monitor p<br>Uscita monitor o                                                                                                    | orincipale: segnale video composito 1<br>chiamata: segnale video composito 1 | Vp-p 75Ω BNC<br>Vp-p 75Ω BNC               |  |
| Velocità di registrazione<br>massima               | Fotogramma: 720 × 480 pixel con 30 img/sec. 〈NTSC〉 /<br>720 × 576 pixel con 25 img/sec. 〈PAL〉<br>CIF: 352 × 240 pixel con 120 img/sec. 〈NTSC〉 /<br>352 × 288 pixel con 100 img/sec. 〈PAL〉 |                                                                              |                                            |  |
| Velocità di regolazione<br>regolabile              | Fotogramma: 30, 15, 7, 3 img/sec. <ntsc> / 25, 12, 6, 3 img/sec. <pal><br/>CIF: 120, 60, 30, 15 img/sec. <ntsc> / 100, 50, 25, 12 img/sec. <pal></pal></ntsc></pal></ntsc>                |                                                                              |                                            |  |
| Impostazione qualità<br>immagine                   | Migliore, Alto, Normale e Di base                                                                                                    |                                                                              |                                            |  |
| Archiviazione sul disco rigido                     | Tipo IDE, ATA66, HDD supportato *1, capacità HDD supportata oltre 400 GB                                                                                                    |                                                                              |                                            |  |
| Pulizia rapida HDD                                 | Pulizia rapida del "sistema indice" dei file registrati.<br>250 GB in 2 secondi                                                                                                    |                                                                              |                                            |  |
| Modalità di registrazione                          | Manuale / Timer / Movimento / Allarme / Remoto                                                                                                    |                                                                              |                                            |  |
| Marchio di<br>sovraimpressione<br>(watermark)      | Sì                                                                                                    |                                                                              |                                            |  |
| Frequenza di<br>aggiornamento                      | 120 img/sec. per NTSC / 100 img/sec per PAL                                                                                                    |                                                                              |                                            |  |
| Audio I/O                                          | 2 ingressi audio,<br>1 uscita audio (Mono)                                                                                                    |                                                                              | 1 ingresso audio,<br>1 uscita audio (Mono) |  |
| Area di individuazione del movimento               | Griglie da 16 × 12 per videocamera per tutti i canali                                                                                                    |                                                                              |                                            |  |
| Sensibilità<br>dell'individuazione di<br>movimento | 4 variabili modificabili con calcolo previsto per rilevamento del movimento                                                                                                    |                                                                              |                                            |  |
| Registrazione pre-allarme                          | Sì (8 MB)                                                                                                    |                                                                              |                                            |  |
| Interfaccia USB                                    | Supporto per unit                                                                                                    | à flash USB 1.1/ 2.0                                                         | N/a                                        |  |
| Dispositivo di backup                              | Supporto unità flash USB 1.1/<br>2.0 e backup remoto di rete e<br>CD R/W                                                                                                    | Supporto unità flash USB 1.1/<br>2.0 e backup remoto di rete                 | Backup remoto di rete                      |  |

| Continua specifiche …                               |                                                            |                              |                        |  |  |
|-----------------------------------------------------|------------------------------------------------------------|------------------------------|------------------------|--|--|
|                                                     | Modello 1                                                  | Modello 2                    | Modello 3              |  |  |
| Formato di compressione per trasmissione sul Web    | Motion JPEG                                                |                              |                        |  |  |
| Ethernet                                            | 10/100 Base-T. Supporto del tele                           | ecomando e visualizzazione   | live via Ethernet      |  |  |
| Interfaccia Web                                     | Supporto di softwa                                         | re con licenza AP e browser  | ΓE                     |  |  |
| Notifica di allarme remoto                          | Immagini di e-mail e caricament                            | o di immagini su account sp  | ecifici di siti FTP    |  |  |
| Collegamento di rete                                | Supporto di funzioni                                       | TCP/IP, PPPoE, DHCP e D      | DNS                    |  |  |
| Controllo della videocamera                         | Supporto                                                   | protocollo PELCO-D           |                        |  |  |
| Tempo di pausa<br>(cambio di canale<br>sequenziale) | Programmabile con orario di pausa                          |                              |                        |  |  |
| I/O Allarme                                         | 4 ingressi, 1 uscita                                       |                              |                        |  |  |
| Zoom digitale                                       | Zoom digitale 2x (modalità)                                |                              |                        |  |  |
| Blocco tasti                                        | Sì                                                         |                              |                        |  |  |
| Individuazione di perdita del segnale video         | Sì                                                         |                              |                        |  |  |
| Titolo della videocamera                            | Supporto di massimo 6 lettere                              |                              |                        |  |  |
| Regolazioni video                                   | Tinta / Colore                                             | /Contrasto/Luminosità        |                        |  |  |
| Formato della data                                  | AA/MM/GG, GG/MM/                                           | AA, MM/GG/AA e disattivato   | o (Off)                |  |  |
| Alimentazione                                       | C.c. 19 V                                                  |                              |                        |  |  |
| Consumo energetico                                  | <42 W                                                      |                              |                        |  |  |
| Temperatura a regime                                | Da 10℃ a 40℃ (da 50°F a 104°F)                             |                              |                        |  |  |
| Dimensioni (in millimetri)                          | 375mm (largh.) $\times$ 61mm (alt.) $\times$ 281mm (prof.) | 343mm (largh.) $\times$ 59mm | (alt.) × 223mm (prof.) |  |  |
| Ripristino del sistema                              | Ripristino automatico del sisten                           | na dopo il ricollegamento de | ll'alimentazione       |  |  |
| Periferica opzionale                                | Convertitore VGA                                           |                              |                        |  |  |

Le caratteristiche tecniche dei prodotti effettivo sono soggette a variazione senza preavviso.

### **1.4 PANNELLO FRONTALE**

#### 1) "LUCE DEL LED" :

HDD: HDD rappresenta lettura o registrazione HDD Full: l'HDD è pieno. ALARM: attivo quando si attiva l'allarme TIMER: quando è attiva la registrazione con timer PLAY: nello stato di riproduzione REC: nello stato di registrazione

#### 2) "**MENU**" :

Premere il pulsante "MENU" per entrare nel menu principale.

#### 3) "ENTER" / "SET" :

Premere il pulsante "ENTER" per confermare l'impostazione. Premere "SET" per cambiare la posizione della visualizzazione del canale. Premere " $\blacktriangle \lor \blacklozenge \lor$ " per selezionare il canale che si desidera cambiare. Premere "+" oppure "-" per selezionare il canale che si desidera visualizzare.

#### 4) "SEARCH":

Premere il pulsante "SEARCH" per aprire il menu di ricerca.

#### 5) "SLOW" :

Nella modalità di riproduzione, premere il pulsante "SLOW" per visualizzare la riproduzione lenta.

#### 6) "**ZOOM**":

Premere il pulsante "ZOOM" per ingrandire l'immagine o il canale selezionato (nella modalità live).

### 7) " 🖽 " / " - " :

Premere il pulsante "  $\blacksquare$  " per visualizzare la modalità di visione a 4 canali. Premere il pulsante " - " per cambiare l'impostazione nel menu.

#### 8) "**SEQ**" / " + " :

Premere il pulsante "SEQ" per attivare la funzione monitor chiamata e premere nuovamente il pulsante "SEQ".

per uscire dalla modalità monitor chiamata.

Premere il pulsante "+ " per cambiare l'impostazione nel menu.

### 9) " (<sup>†</sup>) " oppure "**POWER**" :

Premere questo pulsante per accendere/spegnere il DVR. (Nella modalità di registrazione, interrompere la registrazione prima di spegnere il DVR). 10) **"CH1**" **"CH2**" **"CH3**" **"CH4**" :

Premere i pulsanti "1 " "2 " "3 " "4 " per selezionare il canale da visualizzare.

11) "**REC**":

Premere il pulsante "REC" per attivare la registrazione manuale.

Premere questo pulsante per riprodurre i file registrati.

#### 13) "SU / PAUSA , GIU / STOP, SINISTRA / RIAVVOLGIMENTO RAPIDO, DESTRA / AVANZAMENTO VELOCE" :

Premere "**AVI)**" per muovere il cursore su / giù / sinistra / destra.

Nella modalità di riproduzione, premere il pulsante " ■ " per mettere in pausa la riproduzione. Nella modalità riproduzione, premere il pulsante " ■ " per interrompere la riproduzione. Nella modalità riproduzione, premere il pulsante " ▶ ● " per eseguire il riavvolgimento rapido. Nella modalità riproduzione, premere il pulsante " ◄ ◄ " per l'avanzamento veloce.

14) " 
$$\bigcup_{L_{AUDIO}}$$
 " oppure "  $\bigcup_{L_{AUDIO}}$ " :

Premere questi due pulsanti per selezionare l'audio live o di riproduzione dei 2 canali audio.

15) " 
$$\bigoplus_{\substack{\square P, T, Z \ \square}}$$
 " oppure "  $\bigoplus_{\substack{\square P, T, Z \ \square}}$  " :

Premere questi due pulsanti contemporaneamente per entrare / uscire dalla modalità di controllo videocamera.

#### Nella modalità controllo videocamera,

- \* Zoom +: Premere il pulsante "+"
- \* Zoom -: Premere il pulsante "--"
- \* Regolare l'angolo di controllo videocamera: Premere i pulsanti "SU, GIU, SINISTRA, DESTRA"
- 16) Premere il pulsante " (↓) " oppure "**POWER**" sul pannello anteriore del DVR per spegnerlo. Tenere quindi premuto prima "▶" e poi premere " (↓) " oppure "**POWER**" per passare al sistema PAL (premere i pulsanti finché il monitor non mostra le immagini video).
- 17) Premere il pulsante " () " oppure "**POWER**" sul pannello anteriore del DVR per spegnerlo. Tenere quindi premuto prima "▶" e poi premere " () " oppure "**POWER**" per passare al sistema NTSC (premere i pulsanti finché il monitor non mostra le immagini video).
- 18) Premere i pulsanti "MENU" + "ENTER" sul pannello anteriore del DVR per bloccare i tasti e accedere con un altro nome utente.
- 19) Per il Modello 1, premere i pulsanti " 📥 " contemporaneamente per aprire / chiudere il CD WRITER.

### **1.5 PANNELLO POSTERIORE**

Modello 1

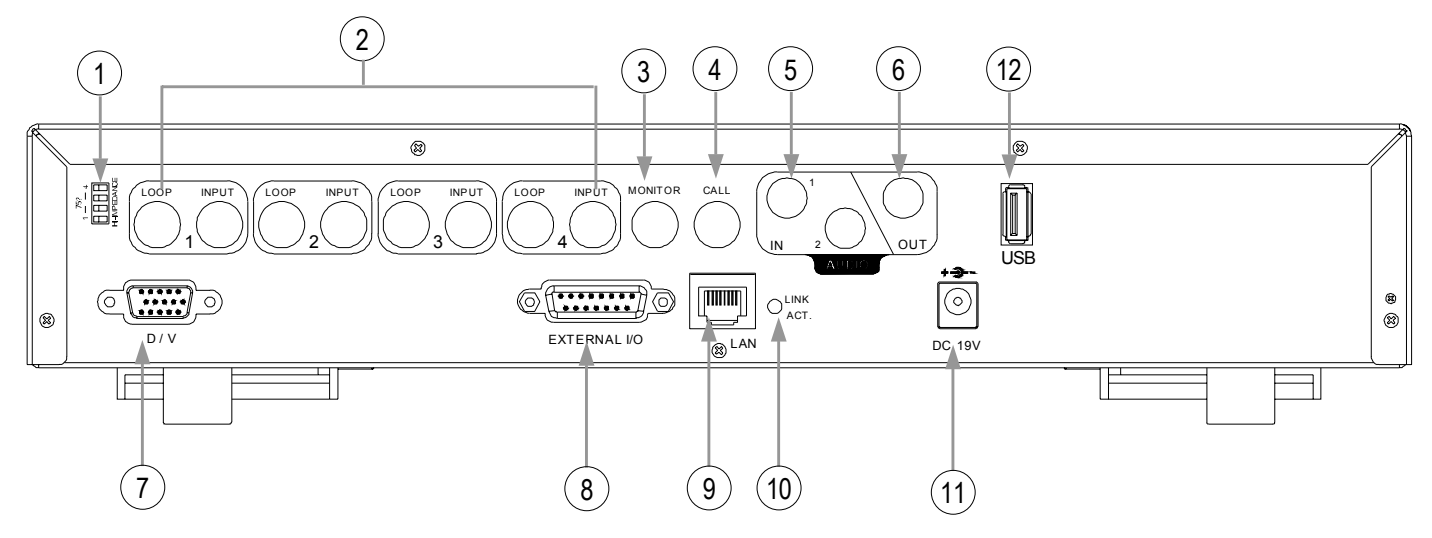

- <u>75Ω / HI-IMPEDANCE</u>: Quando si utilizza la funzione Circuito (loop), passare a HI. Quando non si utilizza la funzione circuito, passare a 75Ω.
- 2) <u>INPUT (1 4 CANALI)</u>: Collegare le sorgenti video, come ad esempio le videocamera. <u>LOOP (1 - 4 CANALI)</u>: uscita video.
- 3) <u>MONITOR:</u> Collegare il monitor principale.
- <u>CALL</u>: Collegare al monitor di chiamata (CALL). Mostra la visualizzazione di selezione dei canali. Quando l'allarme viene generato, il monitor di chiamata mostra per un periodo di tempo l'immagine del canale scattato.
- 5) <u>IN (2 ingressi audio)</u>: Collegare le sorgenti audio, come ad esempio le videocamere equipaggiate con la funzione audio. Quando gli utenti avviano la funzione di registrazione, l'ingresso audio verrà registrato.
- 6) <u>OUT</u>: Collegare a un monitor o a un altoparlante. Con 1 uscita audio mono dalla stessa sorgente.
- 7) <u>D/V (porta video digitale)</u>: Collegare a un convertitore VGA.
- <u>EXTERNAL I/O:</u> Inserire il connettore 15PIN DSUB fornito a corredo a questa porta per il collegamento di dispositivi esterni (segnale d'allarme, allarme esterno, videocamera) (per la piedinatura dettagliata di I/O, vedere l'Appendice 2).
- 9) <u>LAN:</u> Collegare a Internet tramite un cavo LAN.
- 10) <u>LINK ACT.:</u> Quando Internet è attivata, la luce del LED si accende.
- 11) <u>DC 19V:</u> Collegare all'alimentatore fornito.
- 12) <u>USB:</u> Supporto per l'aggiornamento del firmware dell'unità flash USB e il backup dei file.

### 1.5 PANNELLO POSTERIORE continua... Modello 2

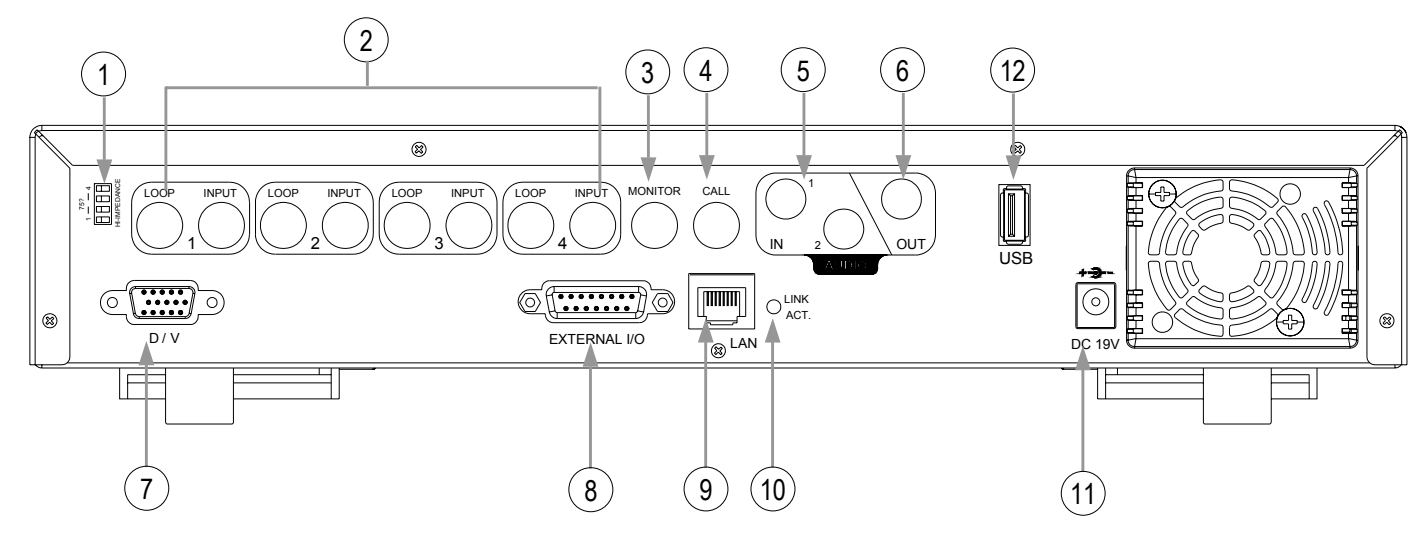

- <u>75Ω / HI-IMPEDANCE</u>: Quando si utilizza la funzione Circuito (loop), passare a HI. Quando non si utilizza la funzione circuito, passare a 75Ω.
- 2) <u>INPUT (1 4 CANALI)</u>: Collegare le sorgenti video, come ad esempio le videocamera. <u>LOOP (1 - 4 CANALI)</u>: uscita video.
- 3) <u>MONITOR:</u> Collegare il monitor principale.
- <u>CALL</u>: Collegare al monitor di chiamata (CALL). Mostra la visualizzazione di selezione dei canali. Quando l'allarme viene generato, il monitor di chiamata mostra per un periodo di tempo l'immagine del canale scattato.
- 5) <u>IN (2 ingressi audio)</u>: Collegare le sorgenti audio, come ad esempio le videocamere equipaggiate con la funzione audio. Quando gli utenti avviano la funzione di registrazione, l'ingresso audio verrà registrato.
- 6) <u>OUT</u>: Collegare a un monitor o a un altoparlante. Con 1 uscita audio mono dalla stessa sorgente.
- 7) <u>D/V (porta video digitale)</u>: Collegare a un convertitore VGA.
- <u>EXTERNAL I/O:</u> Inserire il connettore 15PIN DSUB fornito a corredo a questa porta per il collegamento di dispositivi esterni (segnale d'allarme, allarme esterno, videocamera) (per la piedinatura dettagliata di I/O, vedere l'Appendice 2).
- 9) <u>LAN:</u> Collegare a Internet tramite un cavo LAN.
- 10) <u>LINK ACT.:</u> Quando Internet è attivata, la luce del LED si accende.
- 11) <u>DC 19V:</u> Collegare all'alimentatore fornito.
- 12) <u>USB:</u> Supporto per l'aggiornamento del firmware dell'unità flash USB e il backup dei file.

### 1.5 PANNELLO POSTERIORE continua... Modello 3

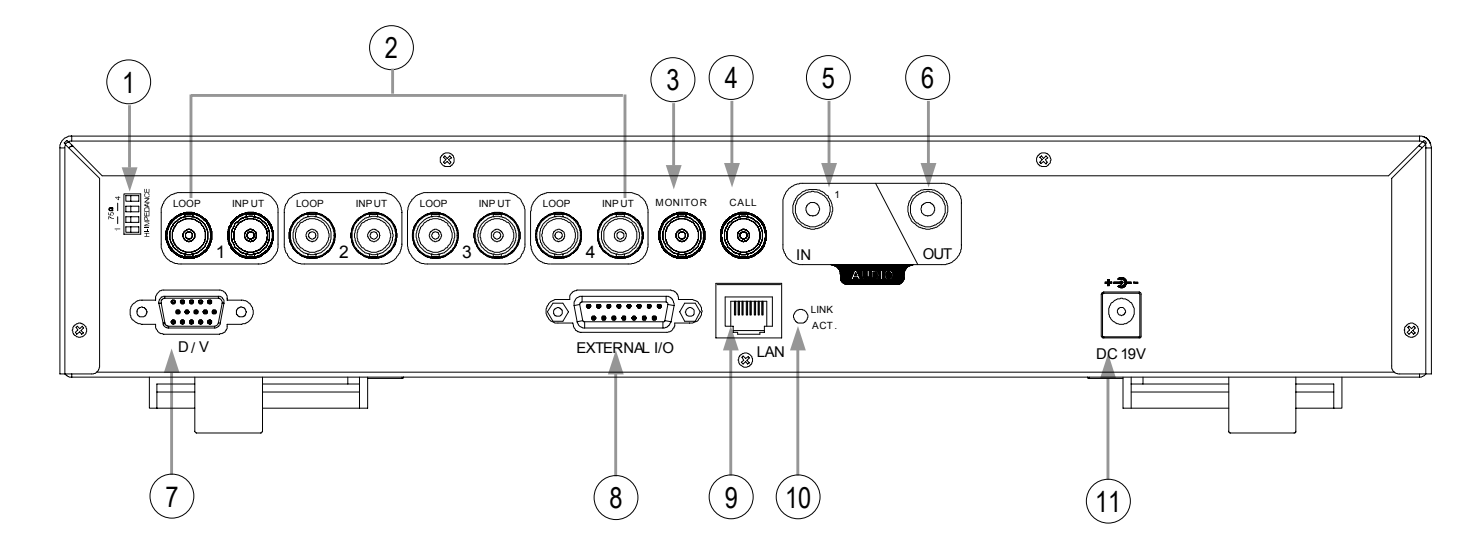

- <u>75Ω / HI-IMPEDANCE</u>: Quando si utilizza la funzione Circuito (loop), passare a HI. Quando non si utilizza la funzione circuito, passare a 75Ω.
- 2) <u>INPUT (1 4 CANALI)</u>: Collegare le sorgenti video, come ad esempio le videocamera. <u>LOOP (1 - 4 CANALI)</u>: uscita video.
- 3) <u>MONITOR:</u> Collegare il monitor principale.

4)

- <u>CALL</u>: Collegare al monitor di chiamata (CALL). Mostra la visualizzazione di selezione dei canali. Quando l'allarme viene generato, il monitor di chiamata mostra per un periodo di tempo l'immagine del canale scattato.
- 5) <u>IN (1 ingressi audio)</u>: Collegare le sorgenti audio, come ad esempio le videocamere equipaggiate con la funzione audio. Quando gli utenti avviano la funzione di registrazione, l'ingresso audio verrà registrato.
- OUT: Collegare a un monitor o a un altoparlante. Con 1 uscita audio mono dalla stessa sorgente.
- 7) <u>D/V (porta video digitale)</u>: Collegare a un convertitore VGA.
- <u>EXTERNAL I/O:</u> Inserire il connettore 15PIN DSUB fornito a corredo a questa porta per il collegamento di dispositivi esterni (segnale d'allarme, allarme esterno, videocamera) (per la piedinatura dettagliata di I/O, vedere l'Appendice 2).
- 9) <u>LAN:</u> Collegare a Internet tramite un cavo LAN.
- 10) <u>LINK ACT.:</u> Quando Internet è attivata, la luce del LED si accende.
- 11) <u>DC 19V:</u> Collegare all'alimentatore fornito.

### INFORMAZIONI PRELIMINARI 2.1 INFORMAZIONI PRELIMINARI

Collegare tutti i dispositivi per implementare una sorveglianza.

- Installare l'HDD: L'HDD deve essere installato prima che il DVR sia acceso.
- 2) Collegare le videocamera.
- 3) Collegare i monitor
- 4) Collegare i dispositivi esterni.

NOTA: Vedere l'Appendice 1 per le istruzioni su come installare l'HDD. <u>NOTA:</u> Vedere la "<u>Sezione 1.5 Pannello posteriore</u>" per il collegamento. <u>NOTA:</u> Vedere l'Appendice 2 per le piedinature della porta di I/O esterna.

5) Collegare il cavo di alimentazione CA all'alimentatore e alla presa elettrica.
II LED " () " o "POWER" si accende di colore rosso.
Premere il pulsante " () " o "POWER". Il LED " () " o "POWER" si accende di colore verde.
Ci vogliono circa 10/15 secondi per avviare il sistema.

### Esempio: modello 1

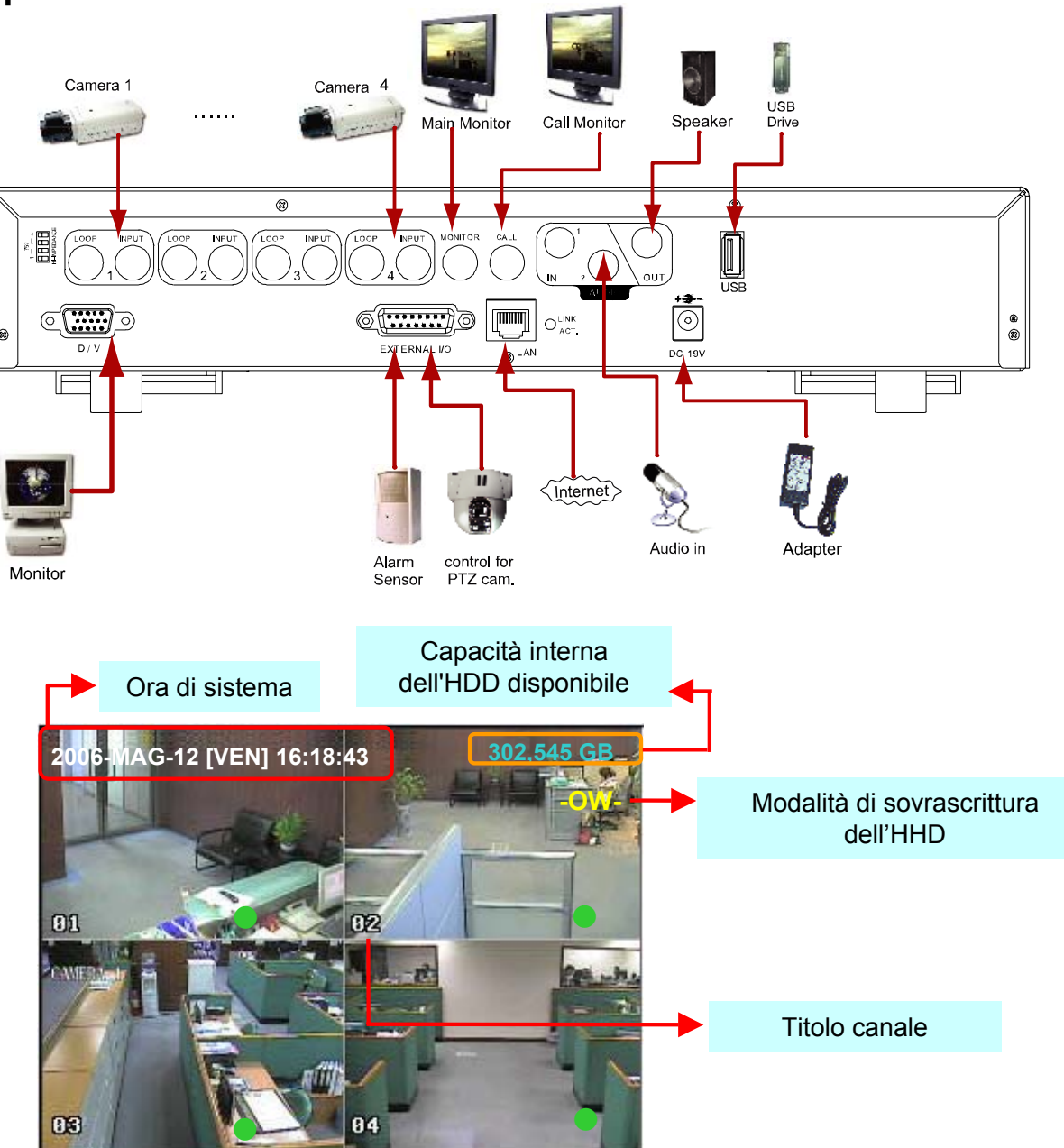

### FUNZIONAMENTO DI BASE

### **3.1 REGISTRAZIONE**

Il DVR offre tre modalità di registrazione: registrazione manuale, evento e timer. Se viene spenta accidentalmente l'alimentazione, i file video registrati vengono archiviati sull'HDD. Il DVR torna allo stato di registrazione originale una volta che l'alimentazione è stata ripristinata.

- REGISTRAZIONE MANUALE (registrazione continua): La registrazione viene avviata premendo manualmente il pulsante "REC", indicato dal simbolo "
   " a schermo.
- 2) REGISTRAZIONE EVENTO (attivato dal movimento e allarme esterno) : Quando è attiva questa funzione, la registrazione viene avviata mediante un movimento o l'allarme esterno, indicato dal simbolo " 1 (movimento) oppure " 1 (allarme esterno) sullo schermo.
- REGISTRAZIONE TIMER (orario pianificato) : La registrazione viene pianificata mediante il Timer, indicato dal segno "REGISTRAZIONE A TEMPO".

### NOTA :

Quando i dischi rigidi sono pieni in modalità di registrazione O/W (Sovrascrivi), i file precedentemente registrati possono essere sovrascritti senza alcun preavviso. Nella modalità "Sovrascrivi", quando il disco rigido è pieno, il DVR cancella 8 GB di dati partendo dai più vecchi, sovrascrivendoli con i dati più recenti.

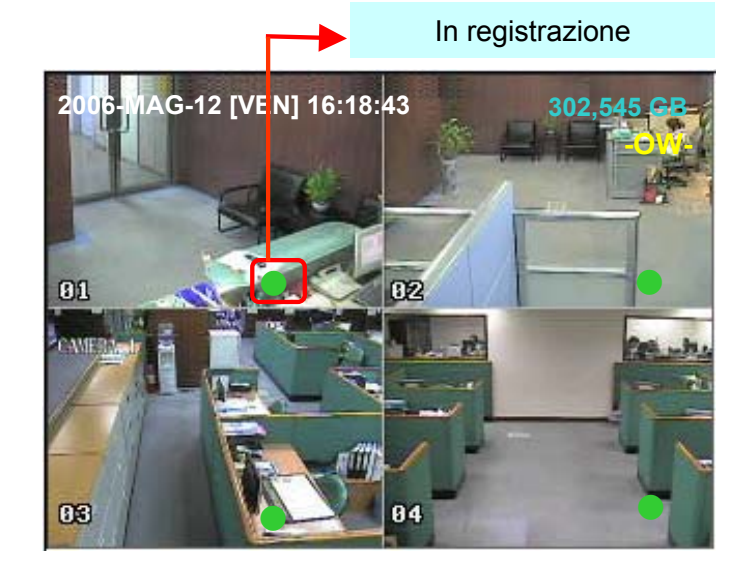

### **3.2 RIPRODUZIONE**

Premere il pulsante "PLAY". Il DVR visualizza l'ultimo video registrato.

#### 1) AVANZAMENTO RAPIDO (F.F.) & RIAVVOLGIMENTO VELOCE (REW):

È possibile aumentare la velocità dell'avanzamento rapido e del riavvolgimento veloce del DVR. In modalità riproduzione,

\* premere una volta "▶▶ " per ottenere un avanzamento rapido 4X e premere due volte per una velocità di 8X, e così via. La velocità massima è 32X.

\* Premere una volta "◀ ◀" per ottenere un riavvolgimento alla velocità 4X e premere due volte per una velocità di 8X, e così via. La velocità massima è 32X.

\* Sullo schermo viene visualizzato anche il tipo di dimensione delle immagini registrate (Frame o CIF).

#### 2) COMANDO PAUSA / IMMAGINE:

Premere il pulsante " **II** " per mettere in pausa l'immagine correntemente visualizzata sullo schermo. Nella modalità Pausa,

\* premere una volta "►► " per avanzare di un fotogramma.

\* Premere una volta "

#### 3) <u>STOP:</u>

La pressione del pulsante " 📕 " in qualsiasi situazione riporta il DVR alla modalità di monitoraggio live.

#### 4) SPOSTAMENTO CANALE:

\* Modalità di visualizzazione: Premere il pulsante MODE " H " per la visualizzazione a 4 canali.

\* Passare a pieno schermo:

Premere i pulsanti "1 " "2 " "3 " "4 " per mostrare i canali a pieno schermo.

\* Passare alla visualizzazione canale:

Premere "SET" per cambiare la posizione del canale visualizzato.

Premere " $\blacktriangle \nabla \checkmark \checkmark \checkmark$ " per selezionare il canale da cambiare.

Premere "+" oppure "-" per selezionare il canale che si desidera visualizzare.

Premere il pulsante "ENTER" per confermare l'impostazione.

#### 5) **RALLENTATORE:**

Modelli 1 e 2: Premere il pulsante "**SLOW**" per ottenere una velocità di riproduzione pari a 1/4X e premere due volte per una velocità 1/8X.

Modello 3: Premere il pulsante "SLOW" per ottenere una velocità di riproduzione di 1/4X.

#### 6) <u>AUDIO:</u>

SLOW ZOON Premere " 

per selezionare un canale audio dalle seguenti 4 opzioni:

\* AUDIO 1 (L) -- canale audio 1, audio live

\* AUDIO 1 (P) -- canale audio 1, riproduzione audio

- $\ast\,$  AUDIO 2 (L) -- canale audio 2, audio live
- \* AUDIO 2 (P) -- canale audio 2, riproduzione audio

### IMPOSTAZIONI AVANZATE

### **4.1 ALBERO DEL MENU**

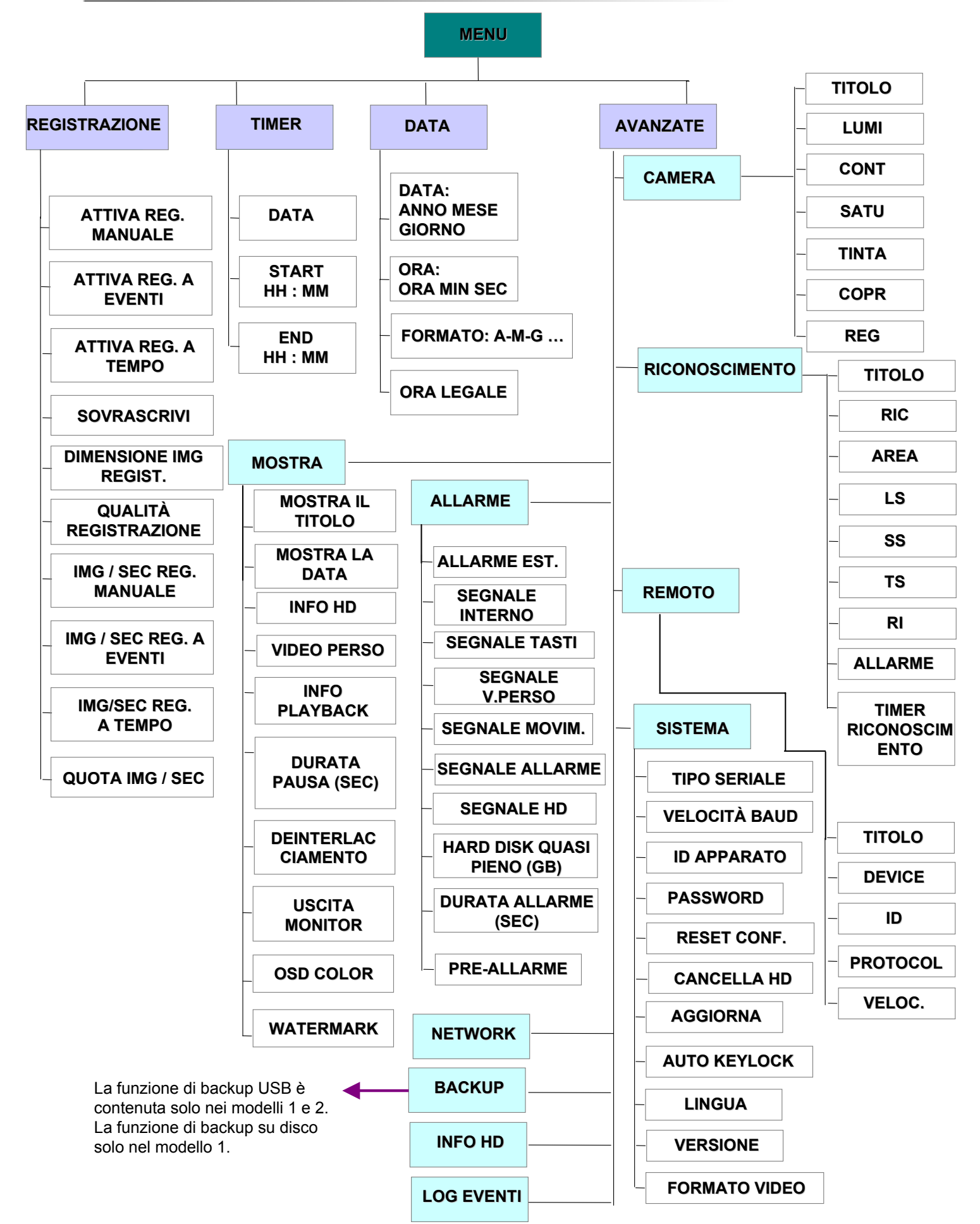

### 4.2 MENU PRINCIPALE\_REGISTRAZIONE

Premere il pulsante "MENU" per entrare nell'elenco del menu principale. La password di amministrazione predefinita è 0000. Immettere la password predefinita e premere "ENTER" (l'utente potrà modificare in seguito la password; vedere la <u>"Sezione 4.11 MENU</u> <u>AVANZATO\_SISTEMA"</u>)

Spostare il cursore su "REGISTRAZIONE" e premere "ENTER". Lo schermo mostra le seguenti opzioni.

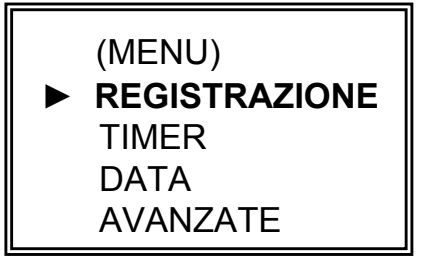

ATTIVA REG. MANUALE ATTIVA REG. A EVENTI ATTIVA REG. A TEMPO SOVRASCRIVI DIMENSIONE IMG REGIST. QUALITÀ REGISTRAZIONE IMG / SEC REG. MANUALE IMG / SEC REG. A EVENTI IMG/SEC REG. A TEMPO QUOTA IMG / SEC

REGISTRAZIONE

Utilizzare i pulsanti seguenti per le impostazioni del menu:

"▲▼◀▶ " per spostare il cursore.

"+ , -" per scegliere numeri / selezioni.

" ENTER " per passare al sottomenu / confermare la selezione

" MENU " per passare al menu OSD /

per confermare la modifica / chiudere il menu OSD

#### 1) ATTIVA REG. MANUALE:

Avvia / arresta la funzione di registrazione manuale.

2) ATTIVA REG. A EVENTI:

Avvia / arresta la funzione di registrazione a eventi. Quando questa funzione è attiva, la registrazione viene avviata dal movimento o da un segnale di allarme esterno

- 3) <u>ATTIVA REG. A TEMPO</u>: Avvia / arresta la funzione di registrazione a tempo.
- 4) <u>SOVRASCRIVI</u>:

Selezionare questa opzione per sovrascrivere i video registrati in precedenza sul disco rigido (HD). Quando il disco rigido è pieno con la modalità Sovrascrivi (O/W) attiva, i file precedentemente registrati vengono sovrascritti senza preavviso.

5) <u>DIMENSIONE IMG REGIST.</u>:

Vi sono due opzioni di registrazione: FRAME e CIF. Quando si cambiano le dimensioni dell'immagine registrata, è necessario dapprima arrestare la registrazione.

- 6) <u>QUALITA REGISTRAZIONE:</u> Vi sono quattro impostazioni di qualità: MIGLIORE, ALTO, NORMALE e DI BASE
- 7) IMG/SEC REG. MANUALE:

La registrazione viene attivata premendo il pulsante "REC". Selezionare le immagini al secondo per la REGISTRAZIONE MANUALE. Le opzioni sono le seguenti: NTSC: FRAME: 30, 15, 7, 3 PAL: FRAME: 25, 12, 6, 3

25, 12

| ITSC: FRAME: 30, 15, 7, 3 | PAL: FRAME: 25, |
|---------------------------|-----------------|
| CIF: 120, 60, 30, 15      | CIF: 100, 50,   |

8) IMG / SEC REG. A EVENTI:

La registrazione viene attivata da eventi (segnale di allarme e movimento). Selezionare le immagini al secondo per la REGISTRAZIONE A EVENTI. Le opzioni sono le seguenti:

NTSC: FRAME: 30, 15, 7, 3 CIF: 120, 60, 30, 15

PAL: FRAME: 25, 12, 6, 3 CIF: 100, 50, 25, 12

9) <u>IMG/SEC REG. A TEMPO:</u>

La registrazione viene attivata da pianificazioni a tempo. Selezionare le immagini al secondo per la REGISTRAZIONE A TEMPO. Le opzioni sono le seguenti:

NTSC: FRAME: 30, 15, 7, 3 CIF: 120, 60, 30, 15

PAL: FRAME: 25, 12, 6, 3 CIF: 100, 50, 25, 12

10) <u>QUOTA IMG / SEC</u>

Vi sono due impostazioni di immagini al secondo: **FISSA**: img/sec. per canale = REGISTRAZIONE IMG/SEC÷ 4 canali **A GRUPPI (adatto alla modalità Frame)**: img/sec. per canale = IMG/SEC REGISTRAZIONE ÷ numero di canali in registrazione.

Nota: per il modello 3, l'impostazione di img/sec. per la modalità Frame è sempre Fissa.

### 4.3 MENU PRINCIPALE\_\_\_TIMER

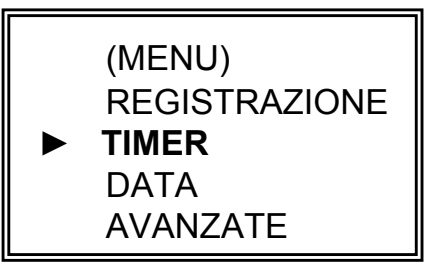

Spostare il cursore su "TIMER" e premere "ENTER". Lo schermo mostra le seguenti opzioni.

| REGISTRAZIONE                                             |                                                              |   |                                                           |  |
|-----------------------------------------------------------|--------------------------------------------------------------|---|-----------------------------------------------------------|--|
| DATA<br>OFF<br>QUOTIDIANO<br>DOM<br>LUN-VEN<br>OFF<br>OFF | START<br>00 : 00<br>08 : 00<br>06 : 00<br>00 : 00<br>00 : 00 |   | END<br>00:00<br>18:00<br>23:00<br>00:00<br>00:00<br>00:00 |  |
| OFF                                                       | 00:00                                                        | - | 00:00                                                     |  |

1) <u>DATA:</u>

Selezionare i giorni di registrazioni pianificati (DOM/LUM/MAR/MER/GIO/VEN/SAB/LUN– VEN/SAB-DOM/ QUOTIDIANO/OFF) per impostare le pianificazioni di registrazione a tempo. NOTA 1 : con il pulsante "+" o "-" è possibile impostare giorni specifici.

NOTA 2 : se si pianifica di impostare una registrazione a tempo che oltrepassa la mezzanotte, ci sono due modi per impostare la pianificazione di registrazione. Seguire le istruzioni descritte di seguito.

<u>Esempio 1 :</u> se si desidera impostare la pianificazione di registrazione a tempo da ogni Domenica alle 23:30 fino a Lunedì alle 23:30, impostare la pianificazione come Domenica da 23:30 a 23:30.

<u>Esempio 2 :</u> se si desidera impostare la pianificazione di registrazione a tempo da Domenica alle 08:00 a Lunedì alle 15:00, impostare la pianificazione come Domenica dalle 08:00 alle 24:00 e Lunedì dalle 24:00 alle 15:00.

Nota: attivare l'opzione "ATTIVA REG. A TEMPO" nel menu "Registrazione". Vedere pag. 11.

2) <u>START:</u>

Selezionare l'orda di inizio della registrazione.

3) <u>END:</u>

Selezionare l'ora di fine della registrazione.

### 4.4 MENU PRINCIPALE\_\_\_DATA

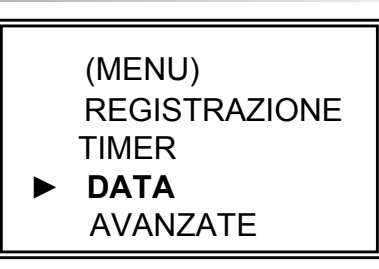

Spostare il cursore su "DATA" e premere "ENTER". Lo schermo mostra le seguenti opzioni.

|                               | DATA                                |  |
|-------------------------------|-------------------------------------|--|
| DATA<br>FORMATO<br>ORA LEGALE | 2006-MAG-12 16:30:00<br>A-M-G<br>ON |  |

1) <u>DATA:</u>

Impostare data e ora corrette del DVR (ANNO / MESE / GIORNO / ORA / MIN / SEC).

- 2) <u>FORMATO:</u> Sono disponibili tre formati: A-M-G, M-G-A, G-M-A.
- 3) <u>ORA LEGALE:</u>

Specificare se utilizzare il periodo di ora legale. (START / END)

Il periodo di ora legale può essere regolata manualmente.

Entrare nella modalità di menu dell'ora legale e impostare data e ora di inizio e di fine, quindi modificare il numero di ore legali.

| ORA LEGALE             |                                                         |  |  |
|------------------------|---------------------------------------------------------|--|--|
| START<br>END<br>REGOLA | 4-DOM-MAR 01: 00: 00<br>4-DOM-OTT 01: 00: 00<br>01 : 00 |  |  |

NOTA: l'impostazione illustrata significa: durante il periodo di ora legale (iniziato da Domenica 4 Marzo, terminato Domenica 4 Ottobre), all'orario del sistema DVR viene aggiunta un'ora.

### 4.5 MENU PRINCIPALE\_\_AVANZATE

Spostare il cursore su "AVANZATE" e premere "ENTER". Lo schermo mostra le seguenti opzioni.

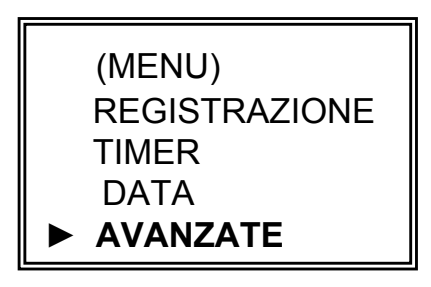

### 4.6 MENU AVANZATO CAMERA

Spostare il cursore su "CAMERA" e premere "ENTER". Lo schermo mostra le seguenti opzioni.

|                                |                                  |                                         | CAMERA                           |                                          |                              |                             |
|--------------------------------|----------------------------------|-----------------------------------------|----------------------------------|------------------------------------------|------------------------------|-----------------------------|
| TITOLO<br>01<br>02<br>03<br>04 | LUMI<br>110<br>110<br>110<br>110 | CONT<br>128<br>128<br>128<br>128<br>128 | SATU<br>128<br>128<br>128<br>128 | TINTA<br>128<br>128<br>128<br>128<br>128 | COPR<br>NO<br>NO<br>NO<br>NO | REG<br>SI<br>SI<br>SI<br>SI |

1) <u>TITOLO:</u>

Spostare il cursore sul titolo della videocamera che si desidera cambiare, quindi premere "ENTER" per accedere alla schermata di configurazione. Assegnare un titolo a ogni canale (fino a sei caratteri, lettere o simboli). Il titolo predefinito è il numero del canale.

2) <u>LUMI / CONT / SATU / TINTA:</u>

Modificare le impostazioni di Luminosità/Contrasto/Saturazione/Tinta di ciascun canale.

Il livello è compreso tra 0 e 255, Il valore predefinito di LUMI è 110, mentre per gli altri è 128.

### 3) <u>COPR:</u>

Selezionare "SI" per mascherare il canale selezionato che è in registrazione. Quando questa funzione è attivata, sullo schermo compare la parola "COPR".

### 4) <u>REG (REGISTRAZIONE):</u>

Selezionare "SI" per attivare la funzione di registrazione. Selezionare "NO" per disattivare la registrazione in qualsiasi orario.

### 5) <u>INDIETRO / AVANTI:</u>

Selezionare "INDIETRO" per passare alla pagina precedente. Selezionare "AVANTI" per passare alla pagina successiva.

### 4.7 MENU AVANZATO\_RICONOSCIMENTO

Spostare il cursore su "RICONOSCIMENTO" e premere "ENTER". Lo schermo mostra le seguenti opzioni.

#### RICONOSCIMENTO

CONFIGURAZIONE RICONOSCIMENTO TIMER RICONOSCIMENTO

### 1) <u>CONFIGURAZIONE RICONOSCIMENTO:</u>

| RICONOSCIMENTO     |                 |                          |                |                |                |                |                         |
|--------------------|-----------------|--------------------------|----------------|----------------|----------------|----------------|-------------------------|
| TITOLO<br>01<br>02 | RIC<br>ON<br>ON | AREA<br>CONFIG<br>CONFIG | LS<br>07<br>07 | SS<br>03<br>03 | TS<br>02<br>02 | RI<br>10<br>10 | ALLARME<br>OFF<br>BASSO |
| 03<br>04           | ON<br>ON        | CONFIG                   | 07<br>07       | 03<br>03       | 02<br>02       | 10<br>10       | OFF                     |

### a) <u>TITOLO:</u>

Visualizza il titolo della videocamera di ogni canale.

b) <u>RIC:</u>

Selezionare "ON" per attivare la funzione di individuazione del movimento per il canale selezionato.

Selezionare "OFF" per disattivare la funzione di individuazione del movimento per il canale selezionato.

c) <u>AREA:</u>

Premere il pulsante "ENTER" per impostare l'area di riconocimento. I blocchi rosa rappresentano l'area che non è in riconoscimento, mentre i blocchi trasparenti le aree sottoposte a riconoscimento.

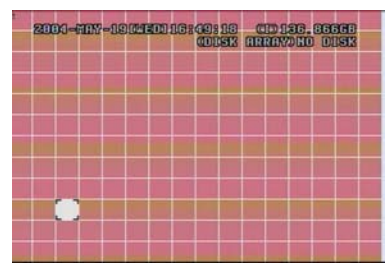

Premere "ENTER" per confermare l'area di partenza

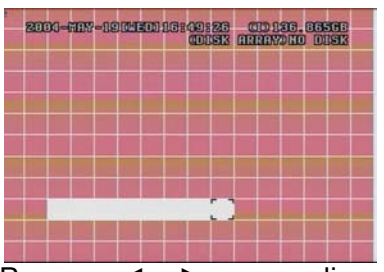

Premere ◀ o ► per scegliere la larghezza dell'area

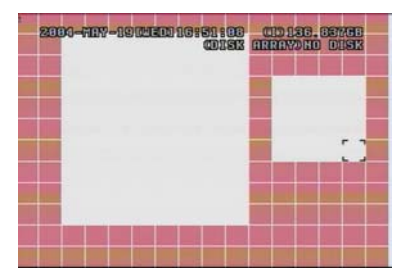

Aree con multiriconoscimento

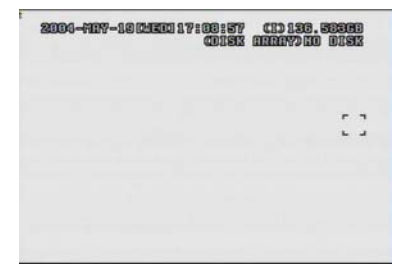

Premere "-" per mettere tutte le aree sotto rilevamento

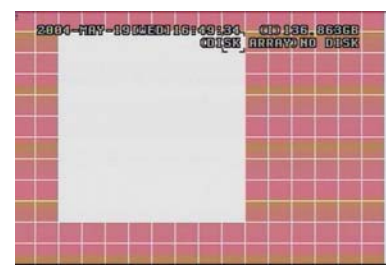

Premere ◀ oppure ► per scegliere l'altezza dell'area, quindi premere nuovamente "ENTER" per confermare

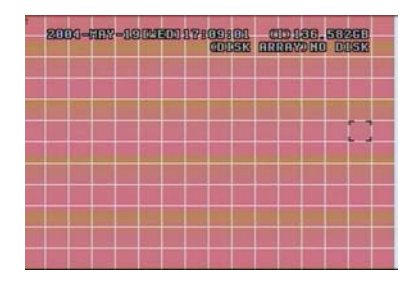

Premere "+" per chiudere tutte le aree di riconoscimento

### ▲▼◀►: Navigare tra gli obiettivi.

d) <u>LS :</u>

la sensibilità di confronto delle due diverse immagini. Più piccolo è il valore, maggiore è la sensibilità del riconoscimento del movimento. La maggiore sensibilità si ottiene con il valore 00, mentre la minore sensibilità è rappresentata dal valore 15. L'impostazione di default è 07.

e) <u>SS</u>:

La sensibilità che riguarda la dimensione dell'oggetto obiettivo sullo schermo (il numero di griglie di riconoscimento movimento). Più piccolo è il valore, maggiore è la sensibilità del riconoscimento del movimento. La maggiore sensibilità si ottiene con il valore 00, mentre la minore sensibilità è rappresentata dal valore 15. L'impostazione di default è 03.

Nota: L'impostazione predefinita di SS (sensibilità nello spazio) è di 03, che significa l'attivazione del sistema quando viene riconosciuto un oggetto di più di 3 griglie. Pertanto il valore di SS deve essere inferiore al numero di griglie impostate per l'area di riconoscimento movimento.

f) <u>TS</u>:

La sensibilità riguardante dopo quanto tempo l'oggetto fa scattare il sistema. Più piccolo è il valore, maggiore è la sensibilità di riconoscimento del movimento.

La maggiore sensibilità si ottiene con il valore 00, mentre la minore sensibilità è rappresentata dal valore 15. L'impostazione predefinita è 02.

g) <u>RI</u>:

Il valore di RI è un riferimento per il riconoscimento. Il valore predefinito è 10, che significa che il DVR confronterà 10 immagini continue alla volta in accordo simultaneamente con la sensibilità di LS, SS, TS. Più grande è il valore, maggiore è la sensibilità del riconoscimento del movimento. La sensibilità più elevata è data da 61.

h) <u>ALLARME</u>:

Selezionare BASSO / ALTO per impostare la polarità del segnale di allarme. Il valore predefinito è OFF.

### 2) <u>TIMER RICONOSCIMENTO:</u>

Consente di impostare la data e l'orario di inizio e di fine della funzione di riconoscimento.

| TIMER RICONOSCIMENTO                               |                                                              |                  |                                                  |  |  |
|----------------------------------------------------|--------------------------------------------------------------|------------------|--------------------------------------------------|--|--|
| DATA<br>OFF<br>QUOTIDIANO<br>DOM<br>LUN-VEN<br>OFF | START<br>00 : 00<br>08 : 00<br>06 : 00<br>00 : 00<br>00 : 00 | -<br>-<br>-<br>- | END<br>00:00<br>18:00<br>23:00<br>00:00<br>00:00 |  |  |
| OFF                                                | 00 : 00                                                      | -                | 00:00                                            |  |  |

### 4.8 MENU AVANZATO MOSTRA

Spostare il cursore su "MOSTRA" e premere "ENTER". Lo schermo mostra le seguenti opzioni.

| MOSTRA             |            |  |  |  |
|--------------------|------------|--|--|--|
| MOSTRA IL TITOLO   | ON         |  |  |  |
| MOSTRA LA DATA     | ON         |  |  |  |
| INFO HD            | ON         |  |  |  |
| VIDEO PERSO        | BLU        |  |  |  |
| INFO PLAYBACK      | NORMALE    |  |  |  |
| DURATA PAUSA (SEC) | 2          |  |  |  |
| DEINTERLACCIAMENTO | ON         |  |  |  |
| USCITA MONITOR     | PRINCIPALE |  |  |  |
| OSD COLOR          | CONFIG     |  |  |  |
| WATERMARK          | ON         |  |  |  |

- 1) <u>MOSTRA IL TITOLO:</u> Attiva/disattiva la visualizzazione del titolo del canale.
- 2) <u>MOSTRA LA DATA:</u> Attiva/disattiva la visualizzazione della data.

### 3) <u>INFO HD:</u>

Attiva disattiva la visualizzazione delle informazioni relativo al disco rigido (HD) interno.

- 4) <u>VIDEO PERSO:</u> Imposta il colore della schermata di video perso (Blu o Nero)
- 5) <u>INFO PLAYBACK:</u> Imposta la posizione in cui vengono indicate le informazioni sulla riproduzione (centrato o normale, sul pulsante al lato sinistro dello schermo).
- 6) <u>DURATA PAUSA (SEC):</u> Imposta il tempo di durata di ciascun canale per la funzione di monitor CALL (2, 4, 8, 16 secondi).
- DEINTERLACCIAMENTO: Attiva/disattiva la funzione "DEINTERLACCIAMENTO".
   Nota: per il modello 3, la funzione di "deinterlacciamento" è sempre disattivata nella modalità di riproduzione quadrangolare dei frame.
- 8) <u>uscita MONITOR</u>:

Selezionare "PRINCIPALE" quando il dispositivo di uscita video è un monitor CRT. Selezionare "VGA" quando il dispositivo di uscita video è un monitor LCD. Nota: se il dispositivo di uscita video collegato è un monitor LCD, ma questa impostazione è posta su "PRINCIPALE", l'impostazione sull'area di riconoscimento del movimento viene disabilitata.

9) OSD COLOR:

Imposta il colore personalizzato per il menu a schermo.

10) WATERMARK:

Nella modalità di riproduzione del software AP, con questa funzione gli utenti possono provare l'autenticità del **VIDEO BACKUP**. Se il **VIDEO BACKUP** è stato modificato, l'immagine a video diventerà rossa e la riproduzione si interrompe automaticamente. Vedere pag. 34 per le istruzioni dettagliate.

Nota: questa funzione è sempre attiva e non commutabile.

### 4.9 MENU AVANZATO \_\_\_\_ALLARME

Spostare il cursore su "ALLARME" e premere "ENTER". Lo schermo mostra le seguenti opzioni.

| ALLARME                                                                                                    |                                                     |
|----------------------------------------------------------------------------------------------------|-----------------------------------------------------|
| ALLARME EST.<br>SEGNALE INTERNO<br>SEGNALE TASTI<br>SEGNALE V. PERSO<br>SEGNALE MOVIME.<br>SEGNALE ALLARME<br>SEGNALE HD<br>HARD DISK QUASI PIENO (GB)<br>DURATA ALLARME (SEC)<br>PRE-ALLARME | ON<br>ON<br>ON<br>ON<br>ON<br>ON<br>05<br>05<br>OFF |

1) <u>ALLARME EST.:</u>

Attiva/disattiva l'audio quando scatta l'allarme esterno.

- <u>SEGNALE INTERNO:</u> Attiva/disattiva il suono di TASTI / SEGNALE V. / MOVIMENTO / ALLARME / SEGNALE HD QUASI PIENO.
- <u>SEGNALE TASTI:</u> Attiva/disattiva il suono prodotto alla pressione dei tasti.
- <u>SEGNALE V. PERSO:</u> Attiva/disattiva il suono prodotto quando si verifica una qualsiasi perdita di video.
- 5) <u>SEGNALE MOVIM.:</u> Attiva/disattiva l'audio prodotto quando scatta un allarme movimento.
- 6) <u>SEGNALE ALLARME.:</u> Attiva/disattiva l'audio prodotto quando scatta un allarme interno.
- <u>SEGNALE HD</u>: Attiva/disattiva il suono prodotto quando il disco rigido è pieno.
- <u>HARD DISK QUASI PIENO (GB)</u>: Se Segnale HD è attivo, è possibile scegliere di avere una notifica sonora quando la capacità del disco rigido rimanente arriva a xxx GB.
- 9) <u>DURATA ALLARME (SEC)</u>: Premere il pulsante "ENTER" o "+" o "-" per impostare la durata della registrazione di allarme (5, 10, 20, 40 secondi).
- 10) <u>PRE-ALLARME</u>:

Attiva/disattiva la funzione di preallarme (8 MB). Quando le funzioni di pre-allarme e di registrazione degli eventi sono entrambe attivate, il DVR registra un file di 8 MB prima di attivare alcun allarme/movimento.

### 4.10 MENU AVANZATO \_\_\_\_REMOTO

Spostare il cursore su "REMOTO" e premere "ENTER". Lo schermo mostra le seguenti opzioni.

| REMOTO |               |     |          |        |  |
|--------|---------------|-----|----------|--------|--|
| TITOLO | DEVICE        | ID  | PROTOCOL | VELOC. |  |
| 01     | PAN-TILT-ZOOM | 001 | P - D    | 02400  |  |
| 02     | CAMERA        | 002 | NORMALE  | 02400  |  |
| 03     | CAMERA        | 003 | NORMALE  | 02400  |  |
| 04     | CAMERA        | 004 | NORMALE  | 02400  |  |

1) <u>TITOLO:</u>

Titolo di ogni videocamera.

2) <u>DEVICE:</u>

Seleziona il controllo delle videocamere normali o delle videocamere PTZ (PAN-TILT-ZOOM) per ciascun canale.

3) <u>ID:</u>

Imposta il numero identificativo (da 0 a 255) della videocamera PTZ. Nota: dopo il collegamento corretto a PTZ, sullo schermo sarà visualizzato l'**ID predefinito** di PTZ.

Nota: vedere le istruzioni sotto "Collegamento e controllo di videocamere PAN-TILT-ZOOM"

4) <u>PROTOCOL:</u>

Selezionare il protocollo NORMALE (il protocollo proprietario del prodotto) oppure PELCO-D.

5) <u>VELOC.:</u>

Imposta la velocità espressa in baud di ciascun canale (2400, 4800, 9600, 19200, 57600). Per le videocamera collegate, come ad esempio le videocamere PTZ e Speed Dome, e così via, verificare che l'impostazione della velocità in baud sia la stessa di quella impostata in questa schermata.

### \*\*\*Collegamento e controllo di videocamere PAN-TILT-ZOOM: \*\*\*

- 1) Dispositivo: Il nostro protocollo PTZ / protocollo PTZ Pelco-D
- <u>Collegamento</u>: per il collegamento e le istruzioni dettagliate, fare riferimento ai manuali PTZ.

### Nota:

Come per "Porta RS485A e RS485B", vedere la "Sezione 1.5 Pannello posteriore" oppure fare riferimento a "Appendice 2 Piedinatura".

- 3) <u>Modalità di controllo</u>: vedere la descrizione del pannello anteriore in "<u>Sezione</u> <u>1.4\_PANNELLO ANTERIORE"</u> a pag. 4 e 5.
- 4) Per il funzionamento PTZ dettagliato, vedere i manuali della videocamera PTZ.

### 4.11 MENU AVANZATO \_\_\_SISTEMA

Spostare il cursore su "SISTEMA" e premere "ENTER". Lo schermo mostra le seguenti opzioni.

| SISTEMA                                                                                |                                                        |  |  |  |
|----------------------------------------------------------------------------------------|--------------------------------------------------------|--|--|--|
| TIPO SERIALE<br>VELOCITA BAUD<br>ID APPARATO<br>PASSWORD<br>RESET CONF.<br>CANCELLA HD | RS - 485<br>02400<br>003<br>CONFIG<br>AZZERA<br>MASTER |  |  |  |
| AGGIORNA                                                                               | NO                                                     |  |  |  |
| AUTO KEYLOCK                                                                           | MAI Per i modelli 1 e 2                                |  |  |  |
| LINGUA<br>VERSIONE<br>FORMATO VIDEO                                                    | ITALIANO<br>1054-09-I6-04-AA-11<br>NTSC                |  |  |  |

### 1) <u>TIPO SERIALE:</u>

Premere il pulsante "ENTER" o "+" o "-" per impostare il tipo di controllo seriale (RS-485, RS-232) del DVR.

### 2) <u>VELOCITA BAUD:</u>

Premere il pulsante "ENTER" o "+" o "-" per impostare la velocità espressa in baud del DVR (2400, 9600, 19200, 57600).

### 3) <u>ID APPARATO:</u>

Premere il pulsante "ENTER" o "+" o "-" per impostare l'identificativo del DVR (da 0 a 255).

4) <u>PASSWORD:</u>

Premere "ENTER" per impostare la password per accedere al DVR (password di amministrazione o di ospite). Chi accederà con la password ospite potrà solamente visionare il video dal vivo, i monitor in sequenza, spostare la visualizzazione dei canali e attivare il blocco dei tasti.

5) <u>RESET CONF.:</u>

Premere "ENTER" per reimpostare tutte le impostazioni alla configurazione predefinita, quindi selezionare "SI" per confermare oppure "NO" per annullare.

6) CANCELLA HD:

Premere "ENTER" e selezionare "SI" per confermare la cancellazione del disco rigido oppure "NO" per annullare.

7) AGGIORNA:

(Questa funzione è valida solo per il modello 1 e il modello 2). (Il modello 3 supporta solo l'aggiornamento da remoto via AP; vedere pag. 30) Premere "ENTER", quindi scegliere "SI" per confermare l'aggiornamento oppure "NO" per annullare.

8) <u>AUTO KEYLOCK</u>:

Imposta il timeout allo scadere del quale viene attivata la funzione di blocco tasti. (Mai / 10 sec / 30 sec / 60 sec).

 <u>LINGUA (Supporto multilingue)</u>: Premere "ENTER", "+" o "-" per selezionare la lingua da utilizzare per il menu a schermo.

### 10) VERSIONE:

Informazioni relative alla versione del firmware.

11) <u>FORMATO VIDEO:</u> Informazioni relative al formato video del DVR.

### 4.12 MENU AVANZATO \_\_\_NETWORK

Spostare il cursore su "NETWORK" e premere "ENTER". Lo schermo mostra le seguenti opzioni.

| NETWORK         |                                                |  |  |
|-----------------|------------------------------------------------|--|--|
| TIPO DI NETWORK | <u>STATICO</u>                                 |  |  |
| DNS             | <u>61</u> . <u>66</u> . <u>138</u> . <u>53</u> |  |  |
| PORTA           | <u>0 0 8 0</u>                                 |  |  |

### 1) <u>TIPO DI NETWORK (STATICO):</u>

Selezionare TIPO DI NETWORK, premere il pulsante "+" o "-" per impostare il tipo di rete su STATICO, quindi premere "ENTER" per passare al sottomenu della rete. Nel sottomenu del tipo di network, utilizzare il pulsante "+" o "-" per impostare tutte le informazioni necessarie nel DVR. Vedere l'illustrazione sotto.

| STATICO |                                                   |  |  |
|---------|---------------------------------------------------|--|--|
| IP      | <u>60</u> . <u>121</u> . <u>46</u> . <u>236</u>   |  |  |
| GATEWAY | <u>60</u> . <u>121</u> . <u>46</u> . <u>226</u>   |  |  |
| NETMASK | <u>255</u> . <u>255</u> . <u>255</u> . <u>254</u> |  |  |

### 2) <u>TIPO DI NETWORK (DHCP):</u>

La funzione DHCP consente di supportare una rete con router o modem via cavo con servizi DHCP. Per le impostazioni DHCP dettagliate, attenersi alla configurazione di AP (software AP con licenza). Vedere pag. 35 e P36.

### 3) <u>TIPO DI NETWORK (PPPoE):</u>

La funzione PPPoE va corredata di un "nome utente" e di una "password" rilasciati dal proprio ISP.

Per le impostazioni PPPoE dettagliate, attenersi alla configurazione di AP (software AP con licenza). Vedere pag. 35 e P36.

### NOTA:

I tipi di network DHCP e PPPoE necessitano dell'applicazione di servizi DDNS per ottenere il "nome host" corrispondente all'indirizzo IP dinamico. Per le impostazioni DDNS dettagliate, vedere pag. 36.

### 4.13 MENU AVANZATO BACKUP

### La funzione di backup su USB è contenuta solo nei modelli 1 e 2.

Spostare il cursore su "BACKUP" e premere "ENTER". Lo schermo mostra le seguenti opzioni.

BACKUP

BACKUP SU USB

Selezionare "BACKUP SU USB" e quindi premere "Enter".

|        |                                                                                                    | BACKUP SU USB                                                                                             |                             |  |  |
|--------|----------------------------------------------------------------------------------------------------|----------------------------------------------------------------------------------------------------|-----------------------------|--|--|
|        | ORA D'INIZIO<br>ORA DI FINE<br>DIMENSIONI DISP<br>CANALE<br>NUM HD<br>BACKUP SU USB                                                                                                    | 2006-MAG-12 16 : 30 : 00<br>2006-MAG-12 16 : 40 : 00<br>0512 MB<br>● 01 X 02 X 03 X 04<br>MASTER<br>START |                             |  |  |
| 1)     | ORA D'INIZIO:<br>Selezionare l'ora d'inizio d                                                                                                    | del backup.                                                                                               |                             |  |  |
| 2)     | <u>ORA DI FINE:</u><br>Selezionare l'ora di fine d                                                                                                    | el backup.                                                                                                |                             |  |  |
| 3)     | <u>DIMENSIONI DISP:</u><br>Visualizza la capacità dis <sub>l</sub>                                                                                                    | ponibile nell'unità flash USB inse                                                                        | erita.                      |  |  |
| 4)     | CANALE:<br>Selezionare i canali premendo il pulsante "ENTER" per cambiare il simbolo davanti al<br>numero di canale.<br>Il simbolo "X" significa che il canale non è selezionato per il backup.<br>Il simbolo "●" significa che il canale è selezionato per il backup. |                                                                                                    |                             |  |  |
| 5)     | <u>NUM HD:</u><br>Mostra il disco rigido attua                                                                                                    | almente impostato come HD Ma                                                                              | ster.                       |  |  |
| 6)     | <u>BACKUP SU USB:</u><br>Premere "ENTER" per av                                                                                                    | viare la copia dei file scelti sull'u                                                                     | nità flash USB.             |  |  |
| 7)     | <u>Backup dell'audio:</u><br>Per il backup dell'audio 1,<br>Per il backup dell'audio 2,                                                                                                    | scegliere CH1.<br>scegliere CH2.                                                                          |                             |  |  |
| NOT    | A:                                                                                                    |                                                                                                    |                             |  |  |
| 1      | Utilizzare il PC per formattare                                                                                                    | l'unità flash USB con "FAT 32".                                                                           |                             |  |  |
| 2      | Se l'unità flash USB non viene<br>visualizzato il messaggio d'err                                                                                                    | e riconosciuta dal DVR, viene<br>ore "ERRORE USB".                                                        | CH01_20060512_163000_01.VSE |  |  |
| 3      | Si consiglia di cancellare tutti<br>prima di eseguire il backup de                                                                                                    | i file presenti sull'unità flash USB<br>i file su di essa.                                                |                             |  |  |
| $\sim$ | LCI - statte - statute - statute - statute                                                                                                    |                                                                                                    | 100                         |  |  |

4 I file del backup possono essere visualizzati nel software AP con licenza.

In alternativa, è possibile convertire il file registrato in formato AVI. Per la riproduzione con AP, vedere pag. 34.

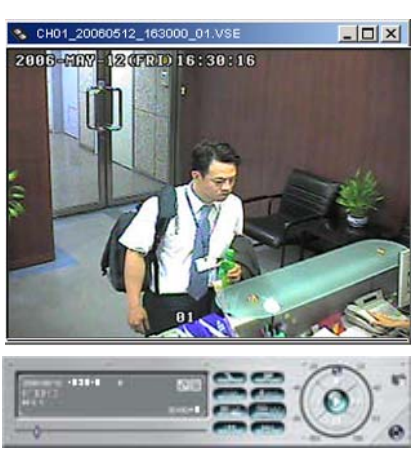

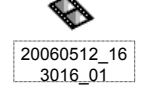

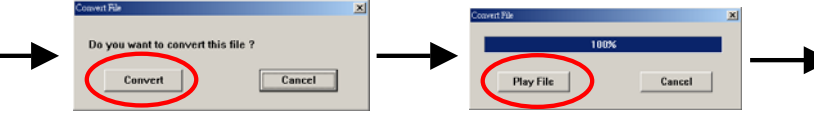

### Per il modello 1

Spostare il cursore su "BACKUP" e premere "ENTER". Sullo schermo compaiono le seguenti opzioni.

|                                  | BACKUP |  |
|----------------------------------|--------|--|
| BACKUP SU USB<br>BACKUP SU DISCO |        |  |

Selezionare "BACKUP SU DISCO" e quindi premere "Enter".

| BACKUP SU DISCO                                          |                                                                                                    |  |  |  |  |  |
|----------------------------------------------------------|----------------------------------------------------------------------------------------------------|--|--|--|--|--|
| ORA D'INIZIO<br>ORA DI FINE<br>DIMENSIONI DISP<br>CANALE | 2006-05-12 16 : 00 : 00<br>2006-05-12 21 : 00 : 00<br>4083 MB<br>$\bullet$ 01 $\bullet$ 02 X 03 X 04<br>X 05 X 06 X 07 X 08<br>X 09 X 10 X 11 X 12<br>X 12 X 14 X 15 X 16 |  |  |  |  |  |
| NUM HD<br>BACKUP SU DISCO                                | MASTER<br>START                                                                                                    |  |  |  |  |  |

- Premere " A " per aprire il masterizzatore CD.
   Inserire il CD nel masterizzatore e premere nuovamente il pulsante " A " per chiudere il vassoio.
- 2) Passare al menu "BACKUP SU DISCO" e impostare l'ora d'inizio, l'ora di fine, i canali e il numero di HD.

Nota:

selezionare i canali premendo il pulsante "ENTER" per cambiare il simbolo davanti al numero del canale.

Il simbolo "X" significa che il canale non è selezionato. Il simbolo "●" significa che il canale è selezionato.

- Dopo l'impostazione delle informazioni sul backup, spostare il cursore su "START" e premere "ENTER".
   Durante il backup dei file sul CD, l'utente può vedere a schermo la percentuale di completamento del backup.
- 4) Terminato il backup dei file CD, viene visualizzato il messaggio "FINE MASTERIZZAZIONE". Premere "▲" per estrarre il CD dal masterizzatore.
- 5) Inserire il CD nell'unità CD-ROM del PC. (Sistema operativo: Windows XP e Windows2000). Fare quindi doppio clic sul file → Convertire il file → Vedere il file del backup sul PC.

NOTA: il numero massimo di file di backup nel CD è 41.

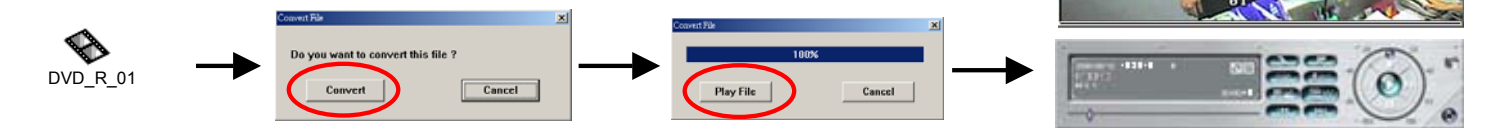

### 4.14 MENU AVANZATO \_\_\_INFO HD

In questa sezione si possono ottenere le informazioni sulla capacità del disco rigido collegato.

| INFO HD  |         |           |        |  |  |  |  |
|----------|---------|-----------|--------|--|--|--|--|
| NUM HDD  | DIM HD  | NUM HD    | DIM HD |  |  |  |  |
| MASTER   | 400,000 | SLAVE     | NO HD  |  |  |  |  |
| EXT001   | NO HD   | EXT 002   | NO HD  |  |  |  |  |
| EXT003NO | HD      | EXT 004NO | HD     |  |  |  |  |
| EXT005NO | HD      | EXT 006NO | HD     |  |  |  |  |
| EXT007NO | HD      | EXT 008NO | HD     |  |  |  |  |
| EXT009NO | HD      | EXT 010NO | HD     |  |  |  |  |
| EXT011NO | HD      | EXT 012NO | HD     |  |  |  |  |

### 4.15 MENU AVANZATO\_\_LOG EVENTI

In questa sezione è possibile ottenere informazioni (tipologia evento, ora e canale) sull'elenco degli eventi registrati (inclusa la perdita di video, gli accessi da rete e altre liste come l'accensione e lo spegnimento del dispositivo, lo sblocco dei tasti e il reset delle impostazioni). Selezionare la lista degli eventi che si vuole visionare e premere "ENTER".

#### LOG EVENTI

ELENCO V. PERSO ELENCO ACCESSI RETE VARIE CANCELLA TUTTO

- 1) <u>ELENCO V. PERSO:</u> Mostra le informazioni sull'orario di perdita del video.
- 2) <u>ELENCO ACCESSI RETE:</u> Mostra le informazioni sull'orario di accesso alla rete.
- <u>VARIE:</u> Mostra le informazioni sugli orari di "accensione/spegnimento", "sblocco" e "reset delle impostazioni".
- 4) <u>CANCELLA TUTTO:</u> Cancella tutti gli elenchi dei registri eventi.

### ALTRE OPERAZIONI

### **5.1 RICERCA**

Premere il pulsante "**SEARCH**" sul pannello anteriore del DVR per entrare nella modalità di ricerca.

Lo schermo visualizza le seguenti opzioni.

| RICERCA                                                          |                                                                                                 |  |  |  |  |
|------------------------------------------------------------------|-------------------------------------------------------------------------------------------------|--|--|--|--|
| HD<br>ELENCO<br>ELENCO<br>ELENCO<br>ELENCO<br>RICERCA<br>RICERCA | MASTER<br>COMPLETO<br>REGISTRAZIONI<br>SISTEMA<br>ALLARMI<br>MOVIMENTI<br>EVENTI<br>CRONOLOGICA |  |  |  |  |

#### 1) <u>HD:</u> HD Mast

- HD Master.
- <u>ELENCO COMPLETO:</u> Mostra l'elenco degli orari per tutti i tipi di file registrati. Le lettere maiuscole indicano quanto segue: R: REGISTRAZIONE / S: SISTEMA / A: ALLARME / MS: MOVIMENTO / T: TIMER.
- 3) <u>ELENCO REGISTRAZIONI:</u> Elenco degli orari dei file registrati manualmente.
- 4) <u>ELENCO SISTEMA:</u> Elenco dell'ora dei file registrati dal sistema. Nella modalità di registrazione manuale, il sistema DVR salva un file registrato ogni ora.
- 5) <u>ELENCO ALLARMI:</u> Elenco degli orari dei file registrati allo scattare degli allarmi.
- 6) <u>ELENCO MOVIMENTI:</u> Elenco degli orari dei file registrati allo scattare di movimenti.
- RICERCA EVENTI:
   Cerca i file registrati nel periodo di tempo specificato (ANNO / MESE / GIORNO / ORA / MINUTI), canale, HD e tipo di evento (registrazione attivata da movimento/allarme).
   Quando si riproducono i video registrati, questi vengono riprodotti alla velocità rapida.
- 8) <u>RICERCA CRONOLOGICA:</u> Cerca i file registrati nel periodo di tempo specificato (ANNO / MESE / GIORNO / ORA / MINUTI).

NOTA:

Spostare il cursore sullo specifico file registrato e premere "ENTER" per riprodurre il video. Premere il pulsante stop "

### **5.2 BLOCCO TASTI**

- 1) Blocco tasti attivato:
  - ① Premere i tasti "MENU" + "ENTER" sul pannello frontale del DVR per bloccare i tasti.
  - Blocco tasti automatico: vedere la "<u>Sezione 4.11 MENU</u> <u>AVANZATO\_SISTEMA</u>".
- 2) Blocco tasti disattivato: Immettere la password per chiudere la modalità di blocco tasti.
- Password: Per l'impostazione della password, fare riferimento a <u>"4) PASSWORD"</u> nella "<u>Sezione 4.11 MENU AVANZATO\_SISTEMA</u>" a pag. 22.

### **5.3 ALTERNARE I SISTEMI N/P**

- Premere il pulsante " <sup>()</sup> " oppure "POWER" sul pannello anteriore del DVR per spegnerlo. Tenere quindi premuto prima "▶" e poi premere " <sup>()</sup> " oppure "POWER" per passare al sistema PAL (premere i pulsanti finché il monitor non mostra le immagini del DVR).
- 2) Premere il pulsante " () " oppure "POWER" sul pannello anteriore del DVR per spegnerlo. Tenere quindi premuto prima "▶" e poi premere " () " oppure "POWER" per passare al sistema NTSC (premere i pulsanti finché il monitor non mostra le immagini del DVR).

### **5.4 AGGIORNAMENTO DA USB**

La funzione di aggiornamento da USB è contenuta solo nei modelli 1 e 2. Il modello 3 supporta solo l'aggiornamento da AP. Vedere pag. 28.

Vi è la possibilità di eseguire aggiornamenti da USB.

È prima necessario formattare il dispositivo USB assegnandogli un file system FAT32.

- 1) Procurarsi i file di aggiornamento dal proprio distributore.
- 2) Salvare i file nella propria memoria USB (senza modificare i nomi).
- 3) Andare su "MENU PRINCIPALE SISTEMA AGGIORNA", e premere "ENTER".
- 4) Selezionare "SI" e premere nuovamente "ENTER" per confermare l'aggiornamento.

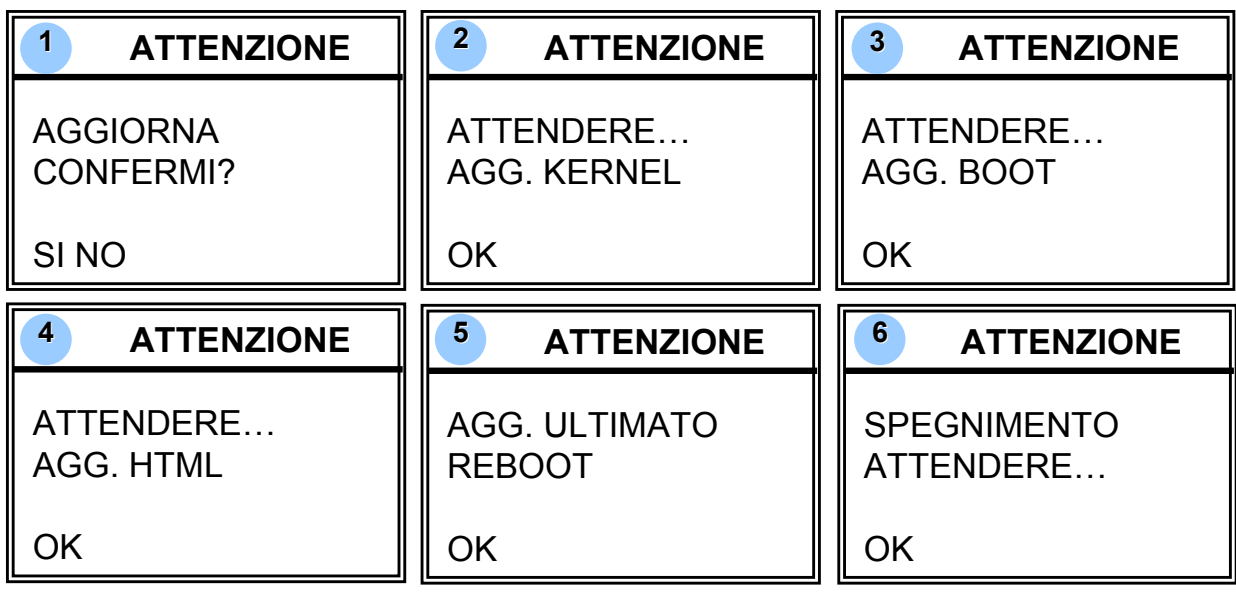

NOTA:

- ① Utilizzare il PC per formattare l'unità flash USB con "FAT 32".
- ② Se l'unità flash USB non viene riconosciuta dal DVR, viene visualizzato il messaggio d'errore "ERRORE USB".

### **5.5 SOFTWARE AP IN LICENZA**

### 1) <u>Installare il software</u>:

- Inserire nel lettore il CD allegato e questi installerà nel sistema i programmi applicativi (inclusi i software AP e JAVA).
- 2 Dopo l'installazione, sul desktop sarà presente l'icona "

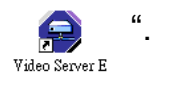

NOTA:

Per la versione più recente del software AP, rivolgersi al distributore oppure vedere la <u>"Sezione 5.6 FUNZIONAMENTO TRAMITE BROWSER IE"</u>.

- 2) <u>Funzionamento di base di AP</u>:
  - ① Collegare il DVR al PC mediante cavo di rete RJ45.
  - Impostazioni della LAN: L'indirizzo IP predefinito del DVR è "192.168.1.10", mentre nome utente e password predefiniti sono entrambe "admin". L'indirizzo IP del PC va impostato come "IP:192.168.1.XXX" (1-255, eccetto 10) per poter inserire PC e DVR nello stesso dominio IP.

③ Fare doppio clic su per entrare nella pagina di login. Digitare l'indirizzo IP (192.168.1.10), il nome utente (admin), la password (admin) e la porta (80) nella pagina di login. Dopo il collegamento del DVR alla LAN locale, è possibile modificare le impostazioni di rete nel DVR o nel menu di configurazione del sistema del software AP con licenza.

 <u>Tipo di rete ~ IP statico:</u> Configurare le informazioni di rete nel menu del DVR (sezione 4.12) o nel menu di configurazione del sistema (SYSTEM CONFIG) del software AP con licenza (pag. 35).

<u>Tipo di rete ~ IP dinamico (DHCP e PPPoE) :</u> Configurare le informazioni di rete nel menu SYSTEM CONFIG del software AP con licenza.

Per le impostazioni DHCP e PPPoE dettagliate, vedere pag. 35 e pag. 36.

- S Dopo aver configurato le informazioni di rete, fare doppio clic su per entrare nella pagina di login. Digitare il nome utente, la password, l'indirizzo IP (IP statico) o il nome host (IP dinamico) e la porta. Quindi fare clic sul tasto verde per connettersi.
- © Descrizione tasti del software AP

Rubrica: premere questo pulsante per aggiungere un nuovo indirizzo IP nella Rubrica oppure scegliere un indirizzo IP presente per accedere al software AP. Cerca: cerca gli indirizzi IP

1

<u>Cerca:</u> cerca gli indirizzi IP del DVR disponibili nella rete locale e modifica la configurazione di rete del DVR.

<u>Lettore:</u> premere questo pulsante per accedere e per riprodurre i file registrati salvati sul PC.

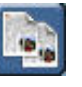

۳

<u>Copia:</u> premere questo pulsante per copiare tutti i file di installazione del software in modo che gli utenti possano conservare tutte le impostazioni del server Web dei video per la successiva installazione del software su altri PC.

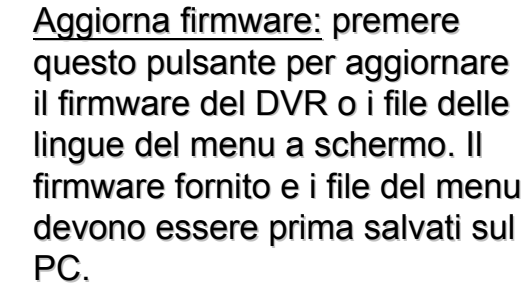

NOTA: Il numero di versione del software in licenza viene visualizzata nella pagina di login.

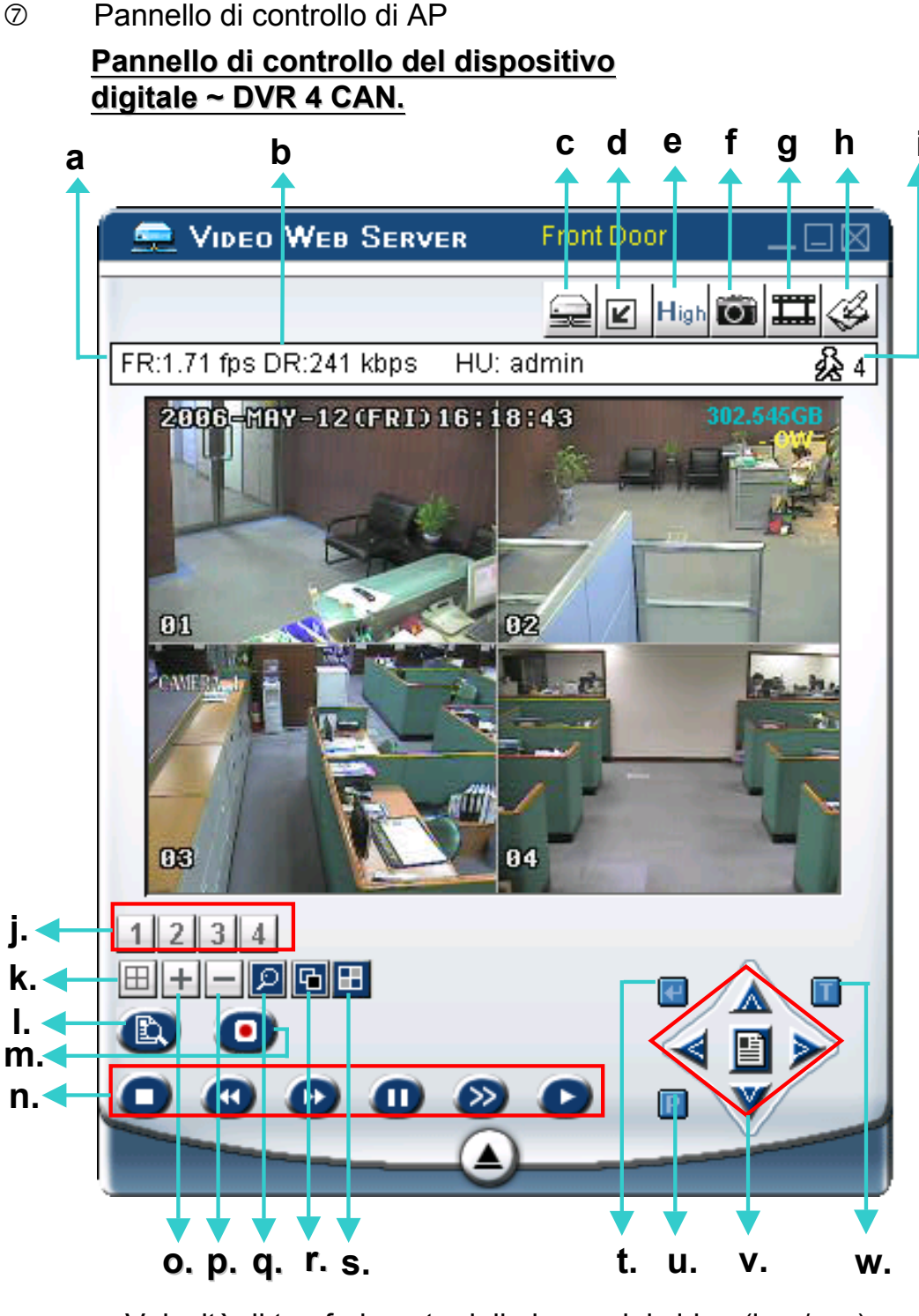

- a. Velocità di trasferimento delle immagini video (img/sec)
- b. Velocità di trasferimento dei dati
- c. Connetti / Disconnetti
- d. Risoluzione: NTSC: 320 × 228 ☑ ; 640 × 456 PAL: 320 × 276 ☑ ; 640 × 552
- e. Qualità dell'immagine (Alta, Media, Bassa)
- f. Istantanea: premere questo pulsante per catturare un'istantanea dell'immagine che verrà salvata nella destinazione impostata in "SYSTEM CONFIG (configurazione sistema) - File Path (percorso) -Snapshot Path (percorso istantanee)".

g. Registra: premere questo pulsante per avviare la registrazione, quindi premere nuovamente il pulsante per interrompere la registrazione. I file registrati vengono salvati nel percorso specificato del PC. Ogni file registrato può contenere fino a 18.000 fotogrammi. Quando il file registrato è pieno, il nuovo file registrato viene salvato come secondo file.

Quando lo spazio sul disco rigido è inferiore a 200 MB, il programma interrompe la registrazione.

- h. Configurazione di sistema: premere questa icona per accedere alle impostazioni del software AP.
- i. Numero di utenti on-line
- j. CANALE 1 ~ 4
- k. Visualizzazione a 4 canali
- I. Registra
- m. Cerca
- n. Ferma / Riavvolgimento veloce / Avanzamento veloce / Pausa / Rallentatore / Play
- o. +: per la modifica delle impostazioni di sistema e il cambio dei canali
- p. +: per la modifica delle impostazioni di sistema e il cambio dei canali
- q. Zoom digitale: zoom digitale +/-
- r. Imposta: premere questo pulsante per cambiare la posizione della visualizzazione dei canali.

Premere " $\blacktriangle \checkmark \checkmark \checkmark \checkmark \checkmark \checkmark$ " per selezionare il canale che si desidera cambiare. Premere "+" oppure "-" per selezionare il canale che si desidera visualizzare. Premere il pulsante "Enter" per confermare l'impostazione.

- s. Sequenza: entra ed esce dalla modalità di monitor "call". Quando viene rilevato un qualsiasi movimento, il monitor passa al canale che ha fatto scattare il movimento.
- t. Enter: per confermare le impostazioni di sistema e immettere la selezione dell'utente.
- u. Attiva/disattiva il controllo Pan-Tilt-Zoom:

Quando il controllo PTZ è attivo, è possibile selezionare il dispositivo PTZ e premere il pulsante "OK" per aprire la schermata di AP del controllo PTZ (premendo "ESC" si esce dall'area di controllo della videocamera PTZ e si torna allo schermo di gestione del DVP)

allo schermo di gestione del DVR)

| SELECT N | 0.     | PTZ |  |
|----------|--------|-----|--|
|          | · [I   |     |  |
| ОК       | CANCEL | ESC |  |

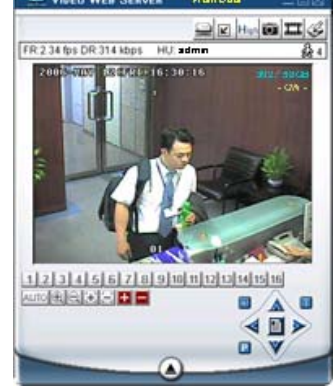

- v. Menu / Su / Giù / Sinistra / Destra
- w. Attiva/disattiva turbo:

per velocizzare la selezione del menu o il controllo della videocamera PTZ all'interno del software AP, è possibile attivare la funzione "Turbo" facendo clic su questo pulsante. L'utente può cambiare i parametri del turbo da 1 a 10. Esempio: se si attiva la funzione TURBO e si imposta il valore del passo del turbo su 3, quando l'utente preme uno dei pulsanti su/già/sinistra/destra, un clic del mouse funzionerà come 3 clic.

### Pannello di controllo della videocamera ~ PTZ

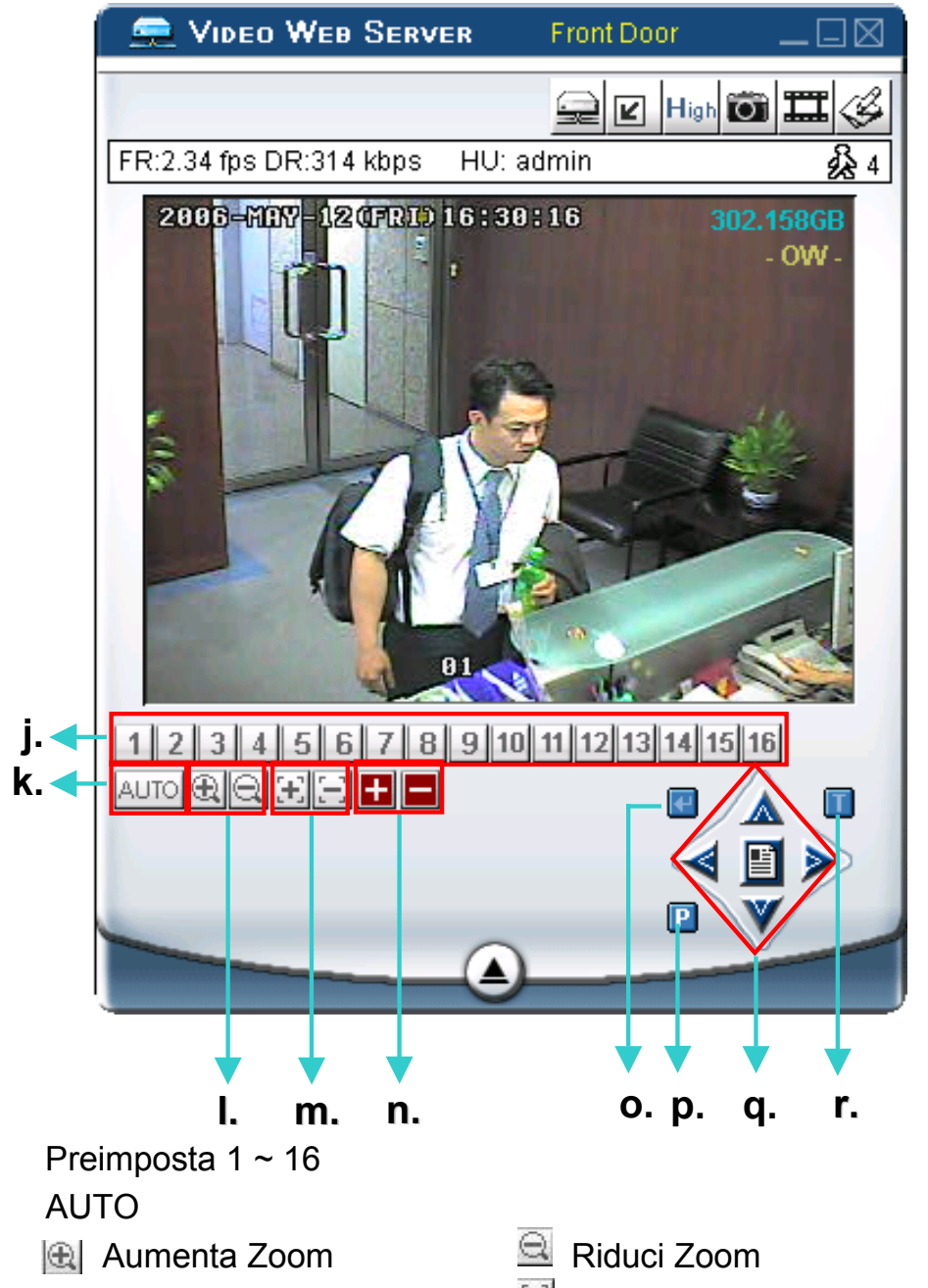

m. 🔃 Metti a fuoco oggetti vicini 🔄 Metti a fuoco oggetti lontani

n. 🛛 🚹 Zoom + massimo

o. Tasto "Enter"

 p. Attiva/disattiva la modalità di controllo Pan-Tilt-Zoom: Quando il controllo PTZ è attivo, è possibile selezionare il dispositivo PTZ e premere il pulsante "OK" per aprire la schermata di AP del controllo PTZ (premendo "ESC" si esce dall'area di controllo della videocamera PTZ e si torna allo schermo di gestione del DVR)

Zoom - massimo

- q. Menu / Su / Giù / Sinistra / Destra
- r. Turbo:

j.

k.

Ι.

per velocizzare la selezione del menu o il controllo della videocamera PTZ all'interno del software AP, è possibile attivare la funzione "Turbo" facendo clic su questo pulsante. L'utente può cambiare i parametri del turbo da 1 a 10.

Esempio: se si attiva la funzione TURBO e si imposta il valore del passo del turbo su 3, quando l'utente preme uno dei pulsanti

su/già/sinistra/destra, un clic del mouse funzionerà come 3 clic.

#### (8) Funzionamento della riproduzione

Finestra di riproduzione AP :

#### Un clic per attivare

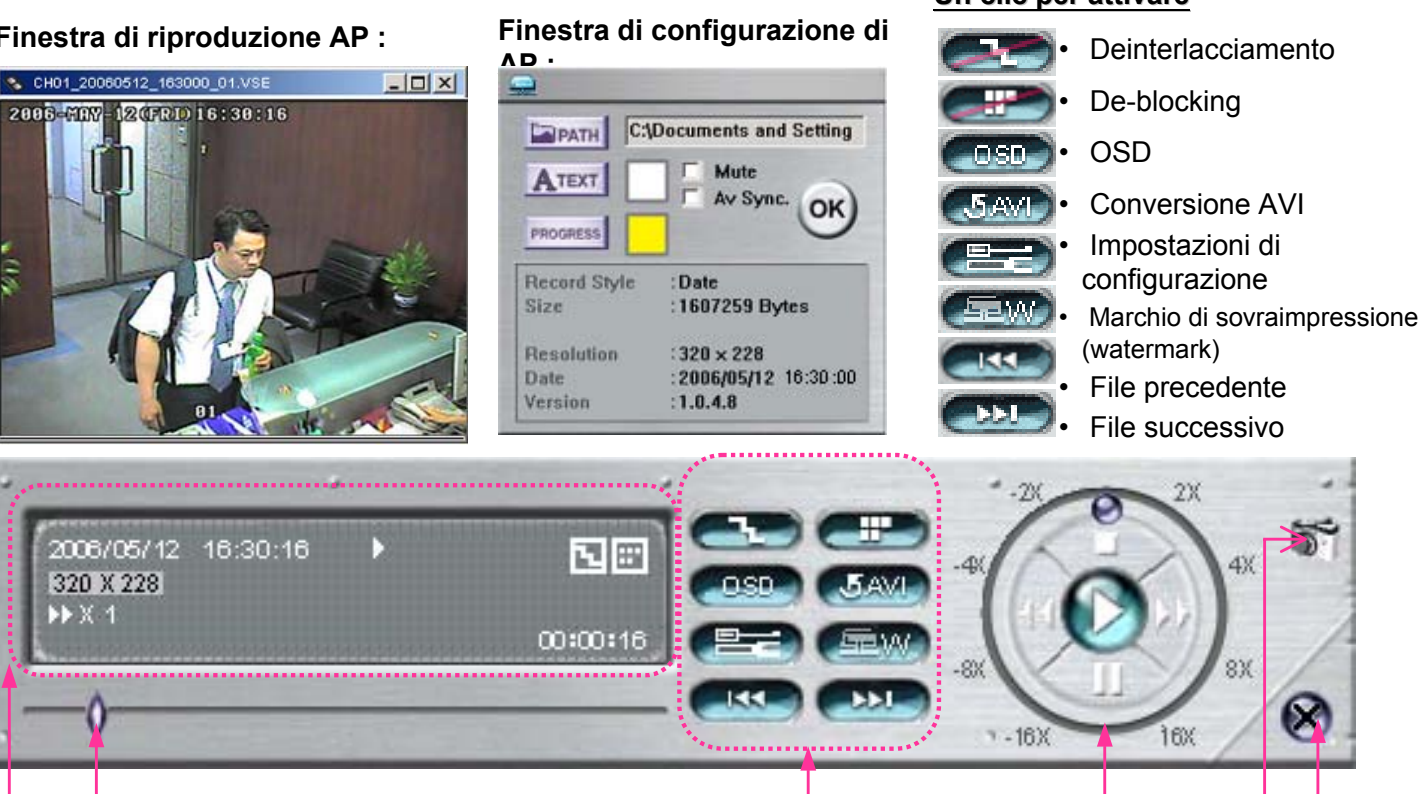

С

А В

#### Α. Informazioni di riproduzione:

visualizza informazioni quali data, orario, risoluzione, velocità di riavvolgimento/avanzamento, stato e funzione, e così via.

Β. Barra di avanzamento orario: mostra lo stato di avanzamento della riproduzione.

2006/05/12 16:30:16 **N** 320 X 228 00:00:16 Record \*.avi Clear all

D

Е

F

Per catturare una porzione di video fare clic con il tasto destro del mouse e creare un punto d'inizio (in rosso), quindi fare clic nuovamente per stabilire la fine del video. Infine fare di nuovo clic col tasto destro per

- Funzioni: C.
  - Deinterlacciamento: Riduce lo sfarfallìo del fermo-immagine. convertire il video in formato AVI.
  - **De-blocking**: Riduce il fenomeno dell'immagine a blocchi.
  - Menu a schermo: visualizza il menu a schermo della finestra di riproduzione di AP.
  - Conversione AVI: Converte il file registrato in formato AVI.
  - Impostazioni di configurazione: apre la finestra di configurazione di AP, dove è possibile impostare il percorso dei file, il colore del testo e il colore del testo della barra di avanzamento. \* Muto: riproduce solo il video (senza audio).
    - \* Sincronizzazione AV: riproduce sia audio che video.
  - Watermark: Prova l'autenticità del video di backup.
  - File precedente: apre il video precedente.
  - File successivo: apre il video seguente.

#### Pulsanti di controllo della D. riproduzione:

Play / Stop / Pausa / Riavvolgimento rapido / Avanzamento veloce

#### E. Istantanea:

premere questo pulsante per scattare un'istantanea dell'immagine corrente che verrà salvata nella destinazione specificata.

F. Chiudi il lettore

#### Nota :

- Quando si mette in pausa il playback, far clic su
  - " com " per andare al frame precedente, oppure su
  - " er andare al frame successivo.
- Nella modalità playback del pannello è possibile premere " ( per verificare l'autenticità del VIDEO DI BACKUP. Se il VIDEO DI BACKUP è stato alterato l'immagine a video diventerà rossa e il playback si interromperà automaticamente.

#### Nota:

 Quando si utilizza la registrazione AP remota, la funzione watermark non è supportata.

### 3) Configurazione avanzata di AP:

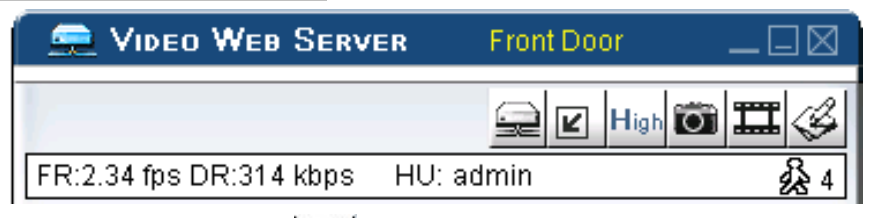

Premere il pulsante pagina di System setting. di configurazione del sistema per aprire la

### Network

La configurazione di rete consente al DVR di connettersi a una rete Ethernet o di accesso remoto.

### ① IP statico:

Inserire i dati relativi al "Server IP", "gateway", "net mask" e "web port", quindi confermare con "APPLY".

### ② <u>PPPoE:</u>

Inserire il "nomeutente" e la "password" forniti dal proprio Internet Service Provider, premere "APPLY" per confermare.

### ③ <u>DHCP:</u>

La funzione DHCP consente di supportare una rete con router o modem via cavo con servizi DHCP. Selezionare "DHCP" e confermare con "APPLY".

#### \*\*\*\*Nota bene\*\*\*:

Le connessioni PPPoE e DHCP necessiteranno del servizio DDNS per associare un "Hostname" a un indirizzo IP.

Fare riferimento a pag. 36 per maggiori dettagli. <u>\*\*\*\*Nota bene\*\*\*:</u> Con alcuni router potrebbe essere necessario far ripartire il DVR per ottenere l'assegnazione dell'indirizzo IP.

### ④ Porta web:

II DVR può essere visto dal network con il software AP o con un browser Internet. Generalmente la porta usata è quella standard del protocollo HTTP (80). In certi casi però è meglio variarla per aumentare la flessibilità e la sicurezza del sistema. L'intervallo di valori validi è da 80 a 19999.

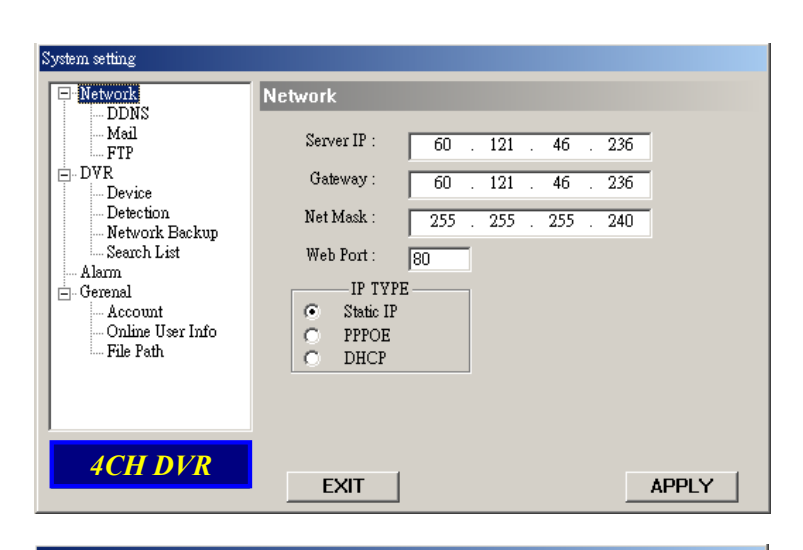

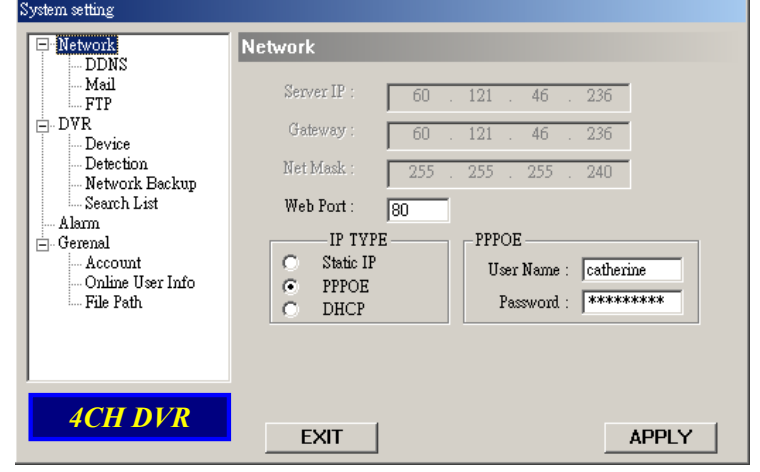

| System setting                                              |                                             |
|-------------------------------------------------------------|---------------------------------------------|
| Network                                                     | Network                                     |
| Mail                                                        | Server IP : 60 . 121 . 46 . 236             |
| Device                                                      | Gateway: 60 . 121 . 46 . 236                |
| Device<br>Detection<br>Network Bashup                       | Net Mask : 255 . 255 . 240                  |
| Search List                                                 | Web Port : 80                               |
| i - Gerenal<br>Gerenal<br>- Online User Info<br>- File Path | IP TYPE<br>C Static IP<br>C PPPOE<br>C DHCP |
| 4CH DVR                                                     | EXIT                                        |

### DDNS

 II DDNS è un servizio che associa un indirizzo IP a un corrispondente "Hostname".

#### ② <u>Reperire il servizio DDNS:</u> recarsi presso un sito che fornisce gratuitamente il servizio DDNS e chiedere un "Hostname" come l'esempio che segue.

### 3 Attivazione della funzione DDNS:

inserire il nome utente DDNS nella colonna "User Name".

Inserire la password DDNS nella colonna "Password".

Inserire il nome host nella colonna "Domain". Scegliere un nome di sistema DDNS dalla colonna "System Name".

Dopo l'impostazione, premere "APPLY" per confermare.

#### ④ <u>Auto:</u>

quando si utilizza la connessione di rete DHCP, in questa finestra compare la casella di controllo "AUTO". Se questa casella di controllo è selezionata, il sistema legge automaticamente le informazioni DNS da Internet.

#### ESEMPIO DI APPLICAZIONE DEL DDNS:

- Aprire un sito Web che fornisce servizi di DDNS gratuiti. Ad esempio "http://www.dyndns.org".
- Creare un account in DynDNS.
- Dopo aver creato un account, gli utenti riceveranno una e-mail di conferma dopo qualche minuto. Per completare la registrazione, seguire le istruzioni ricevute.
   È necessario completare questa procedura entro 48 ore per completare la registrazione.
   Se l'e-mail di conferma non viene ricevuta entro un'ora, richiedere "password reset"

(http://www.dyndns.org/account/resetpass/).

Utilizzare il nome utente e la password DDNS per eseguire il login su DynDNS.

#### Create Hostname:

Login  $\rightarrow$  "Account"  $\rightarrow$  "My Service"  $\rightarrow$  "Add Host Services"  $\rightarrow$  "Add Dynamic

DNS Host"  $\rightarrow$  Entrare e scegliere il nome host $\rightarrow$  Fare clic su "Add Host"  $\rightarrow$  Il nome host DDNS è stato creato.

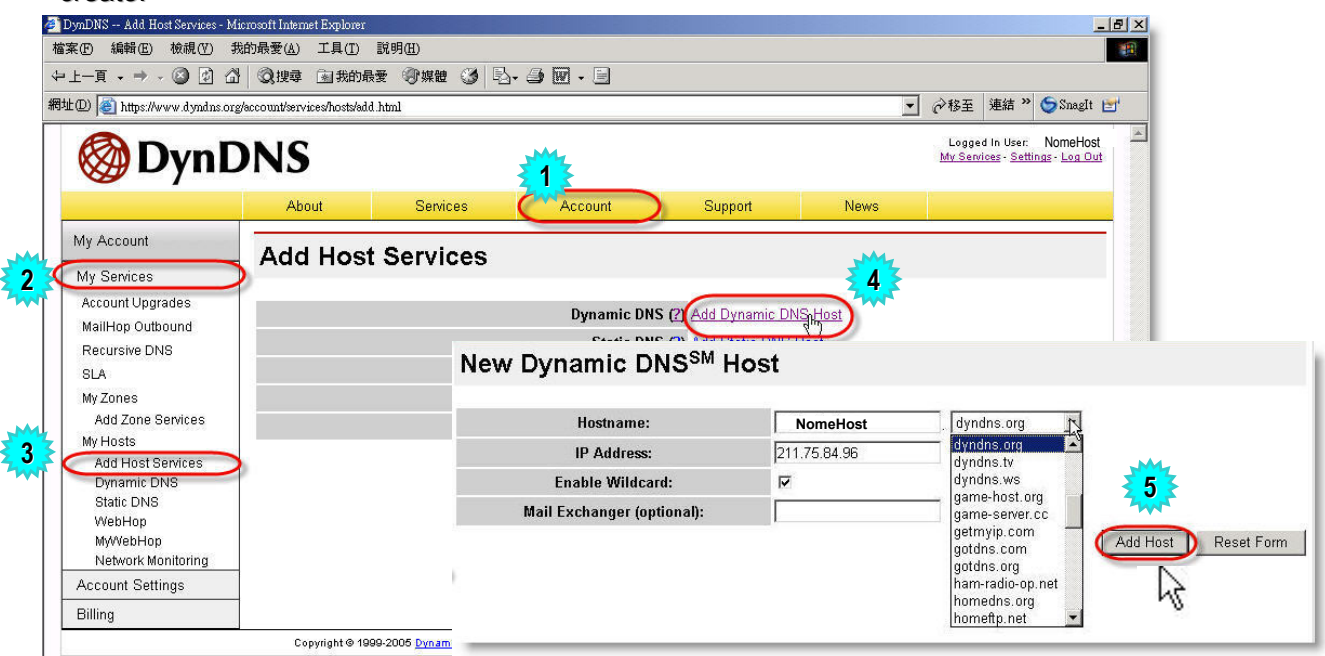

| System setting                                                                                                    |                                                                                                    |
|----------------------------------------------------------------------------------------------------|----------------------------------------------------------------------------------------------------|
| <ul> <li>Network</li> <li>Mail</li> <li>FTP</li> <li>Device</li> <li>Detection</li> <li>Network Backup</li> <li>Search List</li> <li>General</li> <li>Account</li> <li>Online User Info</li> <li>File Path</li> </ul> | DDNS: 168 . 95 . 1 . 1 AUTO<br>DDNS: Enable Disable<br>User Name: hostname<br>Password: *******<br>Domain: hostnam.dyndns.org<br>System Name: dyndns |
| 4CH DVR                                                                                                    | EXIT                                                                                                    |

### Posta 💼

 Quando viene attivata la registrazione da un allarme o da un movimento, è possibile catturare un file di copia del video. Il DVR invia una notifica via e-mail ai destinatari specificati (fino a 5 destinatari).
 \*\*\*Nota\*\*\*:

> Per attivare la funzione di notifica via e-mail, attivare prima la funzione di notifica via e-mail nella configurazione "**Alarm**" (pag. 41).

② Aggiungere gli account dei destinatari di e-mail accounts nella colonna "Mail Account".

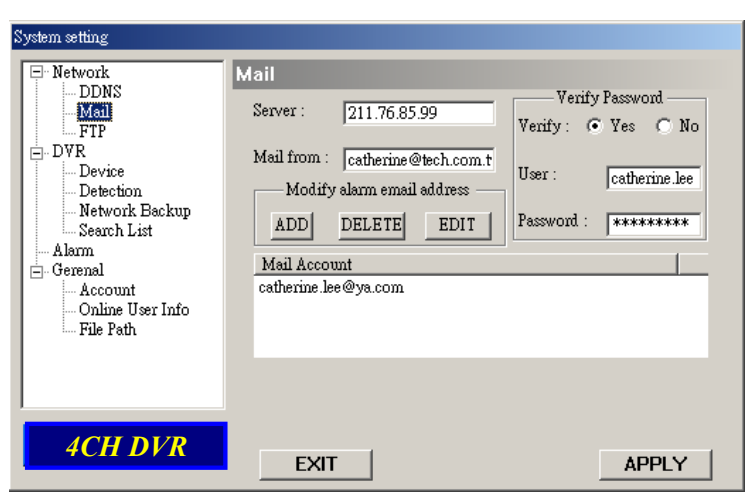

Le informazioni dettagliate (server SMTP, nome utente e password) si riferiscono ai fornitori del servizio di e-mail.

- 3 Digitare l'intero indirizzo di email nella colonna "**Mail from**" per essere certi che i messaggi non vengano bloccati dal server SMTP.
- In alcuni casi, i server di e-mail richiedono la verifica della password. Inserire "user name" e "password".
- <sup>(5)</sup> Una volta terminata la configurazione, premere "APPLY" per confermare.

### FTP

- Quando viene attivata la registrazione da un allarme o da un movimento, è possibile catturare un file di copia del video. Il DVR carica le immagini catturate sul sito FTP assegnato.
- Inserire le informazioni FTP dettagliate.

#### \*\*\*Nota\*\*\*:

Per attivare la funzione di notifica FTP, attivare prima la funzione di notifica FTP nella configurazione "**Alarm**" (pag. 41).

 Una volta terminata la configurazione, premere "APPLY" per confermare.

| System setting                                                                                                    |                                                                      |                                                                         |       |
|----------------------------------------------------------------------------------------------------|----------------------------------------------------------------------|-------------------------------------------------------------------------|-------|
| Network     DDNS     Mail     Device     Device     Detection     Network Backup     Search List     Alam     Gerenal     Account     Online User Info     File Path | FTP<br>UserName :<br>Password :<br>Port :<br>Server :<br>Directory : | catherine.lee ******* 21 21 211.76.82.102 /catherine/alarm notification |       |
| 4CH DVR                                                                                                    | EXIT                                                                 |                                                                         | APPLY |

# DVR – Configurazione videocamera

- Ciascun canale di videocamera può essere regolato in modo indipendente.
- ② Selezionare il canale di videocamera desiderato. Premere "Edit" per aprire la finestra.

### ③ <u>Titolo:</u>

inserire il nome del canale di videocamera contenente fino a 6 caratteri.

④ Regolazione:

Consente di regolare BR (luminosità) / CT (contrasto) / SU (saturazione) / HU (tonalità) / REC (registrazione) della videocamera.

⑤ Dopo la configurazione, premere "OK" e quindi "APPLY" per confermare.

### 

- Selezionare il canale desiderato del dispositivo esterno installato.
   Premere "Edit" per aprire la finestra di configurazione.
- ② <u>Device Type</u>: Scegliere videocamera generale o videocamera PTZ.
- ③ ID No. :

Impostare il numero identificativo (0 - 255) del dispositivo PTZ esterno installato.

④ Protocol Type :

Scegliere il protocollo "NORMAL" per utilizzare il sistema proprietario della videocamera. Scegliere "P-D" per utilizzare il protocollo PELCO-D della

| System setting                                                                                                    |                                         |                                   |                                                              |                                                   |                                            |       |
|----------------------------------------------------------------------------------------------------|-----------------------------------------|-----------------------------------|--------------------------------------------------------------|---------------------------------------------------|--------------------------------------------|-------|
| - Network                                                                                                    | DVR-CAM                                 | ERA                               |                                                              |                                                   |                                            |       |
| - DDNS<br>- Mail<br>- FTP<br>- Device<br>- Detection<br>- Network Backup<br>- Search List<br>- Alarm<br>E-Gerenal<br>- Account | NO. TIT<br>1 01<br>2 02<br>3 03<br>4 04 | LE BR<br>110<br>110<br>110<br>110 | CT SU<br>128 128<br>128 128<br>128 128<br>128 128<br>128 128 | HU C<br>128 N<br>128 N<br>128 N<br>128 N<br>128 N | OV REC<br>O YES<br>O YES<br>O YES<br>O YES | ▲<br> |
| Online User Info<br>File Path                                                                                                  | •<br>EXI                                | T                                 |                                                              |                                                   | ▶                                          | Edit  |

| Edit |     |       |     |     |     |     |      |       |    |
|------|-----|-------|-----|-----|-----|-----|------|-------|----|
| N    | 10. | TITLE | BR  | СТ  | ST  | HUE | COV  | REC   |    |
|      | 1   | 01    | 110 | 128 | 128 | 128 | N0 🔻 | YES 💌 | UK |

| System setting                                                                                                    |         |                                                     |                                                  |                                             |             |
|----------------------------------------------------------------------------------------------------|---------|-----------------------------------------------------|--------------------------------------------------|---------------------------------------------|-------------|
| - Network - DDNS - Mail - FTP - DVR - Device - Device - Detection - Network Backup - Search List - Alarm - Gerenal - Account - Online User Info - File Path | DVR-De: | VICE<br>DEVICE<br>PTZ<br>CAMERA<br>CAMERA<br>CAMERA | PROCOTOL<br>NORMAL<br>NORMAL<br>NORMAL<br>NORMAL | <b>RATE</b><br>2400<br>2400<br>2400<br>2400 | ►<br>► Edit |
| 4CH DVR                                                                                                    | E       | XIT                                                 |                                                  |                                             | APPLY       |

| E | dit |        |   |    |          |        |    |
|---|-----|--------|---|----|----------|--------|----|
|   | NO. | DEVICE |   | ID | PROTOCOL | RATE   | OF |
|   | 1   | PTZ    | • | 0  | NORMAL - | 2400 💌 | UK |

### S Baud Rate :

videocamera.

Impostare la velocità in baud di ciascun canale (2400, 4800, 9600, 19200, 38400, 57600, 115200).

6 Dopo la configurazione, premere "OK" e quindi "APPLY" per confermare.

### Detection

① Selezionare il canale desiderato e premere "Edit" per entrare nella finestra di sensibilità del riconoscimento movimenti e di impostazione dell'area.

② <u>Motion Detection Sensitivity</u>: Impostare la sensibilità di riconoscimento in 4 diversi fattori regolabili.

**LS:** sensibilità di confronto tra due immagini differenti. Minore il valore, maggiore la sensibilità verso la rilevazione del movimento.

**SS:** sensibilità che riguarda la dimensione dell'oggetto obiettivo sullo schermo (il numero di griglie di riconoscimento movimento). Minore il valore, maggiore la sensibilità verso la rilevazione del movimento.

<u>TS:</u> sensibilità riguardante dopo quanto tempo l'oggetto fa scattare il sistema. Minore il valore, maggiore la sensibilità verso la rilevazione del movimento.

**RE:** il valore di RI è un riferimento per il riconoscimento. Più grande è il valore, maggiore è la sensibilità del riconoscimento del movimento.

### 3 Alarm:

Selezionare LOW / HIGH per la polarità dell'allarme.

 Area di riconoscimento del movimento:

facendo clic nell'area con il mouse, è possibile selezionare l'area di movimento da rilevare. La parte che si trova sotto l'area di riconoscimento è trasparente, mentre quella esclusa è di colore rosa.

\*Fare clic su "**Select All**" per attivare tutta l'area per il riconoscimento. \*Fare clic su "**Clear All**" per cancellare l'area di riconoscimento precedentemente selezionata.

Dopo l'impostazione, premere "OK" e quindi "APPLY" per confermare.

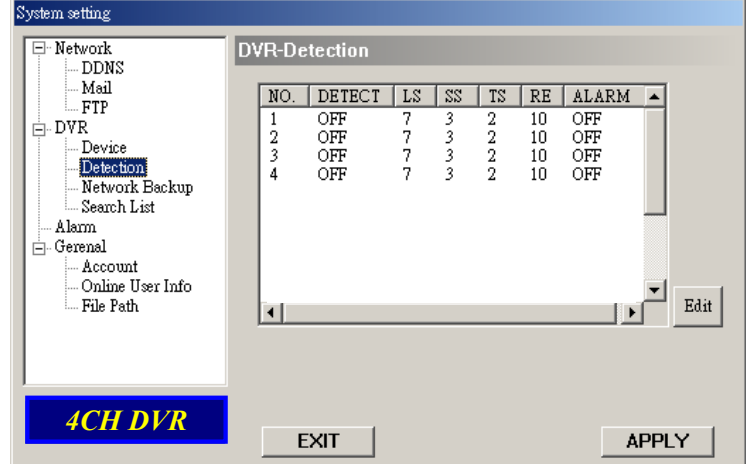

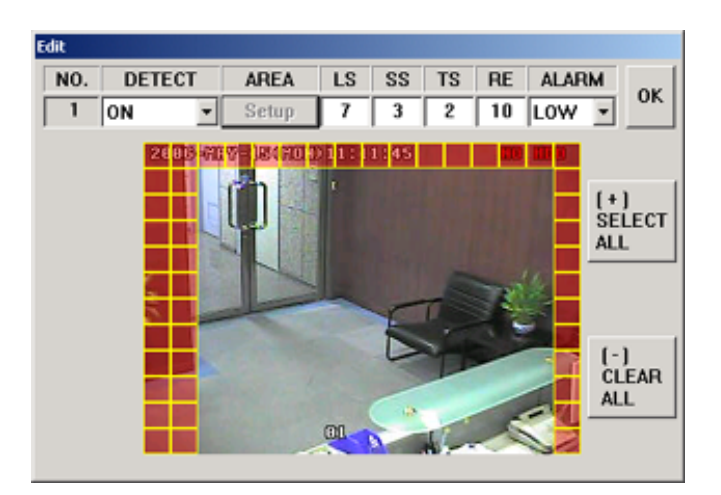

| 🚊 Video Web Serve       | R Front Door |          |
|-------------------------|--------------|----------|
| E.                      | 🚘 🗹 High 🕻   | <b>.</b> |
| FR:2.34 fps DR:314 kbps | HU: admin    | 🎽 🎎 4    |

Nota: attivare la funzione di riconoscimento del movimento.

Qua lo scatta un movimento, sullo schermo viene visualizzata l'icona "", quindi il software AP inizia automaticamente la registrazione.

### **Network Backup**

- Esegue il backup dei file registrati dal DVR al PC via rete.
- Inserire le informazioni relative al backup e quindi premere il pulsante "Start". Quando il backup è stato eseguito con successo, viene visualizzata la finestra "DVR Network Backup". A questo punto, premere il pulsante "Play" per convertire e riprodurre direttamente il file.

| System setting                                                                                                    |                                                                                                    |
|----------------------------------------------------------------------------------------------------|----------------------------------------------------------------------------------------------------|
| <ul> <li>Network</li> <li>DDNS</li> <li>Mail</li> <li>FTP</li> <li>Device</li> <li>Detection</li> <li>Network Backup</li> <li>Search List</li> <li>Alarm</li> <li>Gerenal</li> <li>Account</li> <li>Online User Info</li> <li>File Path</li> </ul> | DVR-Network Backup         Start Backup Time         2006 / 05 / 12         Backup Information         Backup Size :         5       MB         Channel :       1         Dynamic Download         HDD Num :       MASTER ▼         File Path :       c:VCH01_0002.dvr |
| 4CH DVR                                                                                                    | EXIT APPLY                                                                                                    |

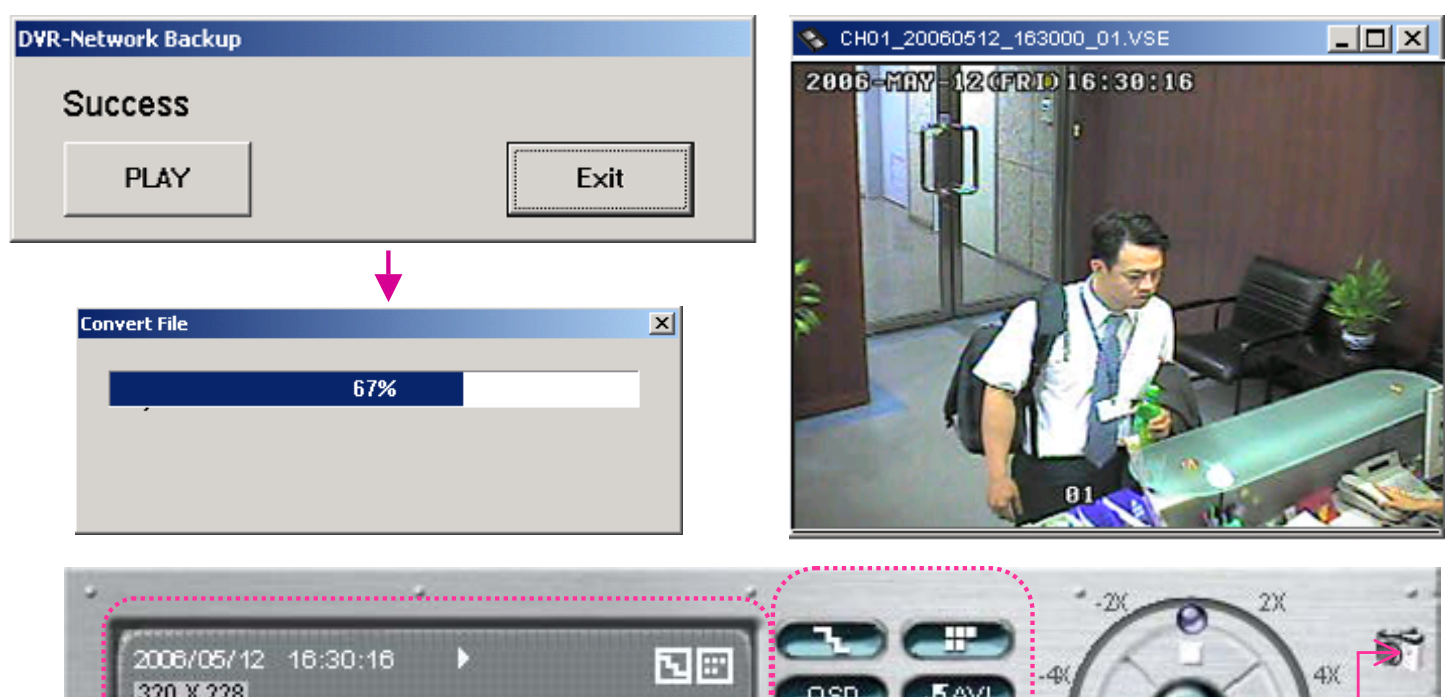

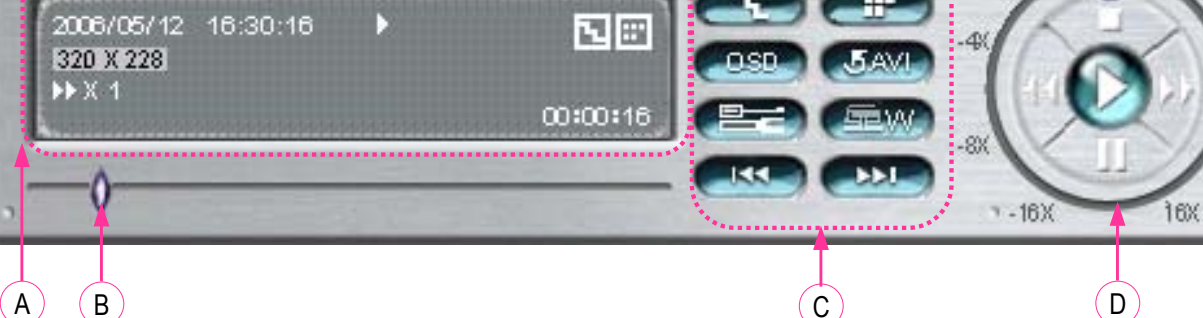

A. Informazioni sulla riproduzione

### B. Barra di avanzamento del tempo

#### C. Funzioni:

- (1) Deinterlacciamento
- (2) De-blocking
- (3) OSD
- (4) Conversione AVI
- (5) Impostazione configurazione
- (6) Watermark
- (7) Apri file precedente
- (8) Apri file successivo

D. Pulsanti di controllo della riproduzione:

Play / Stop / Pausa / Riavvolgimento rapido / Avanzamento veloce

8X

X

E)(F

- E. Istantanea
- F. Chiude il lettore.

### Search List

 $\bigcirc$ HDD Number:

Selezionare un disco rigido (Master).

- 2 List Type: Selezionare un tipo di elenco (All/ Manual/ System/ Alarm/ Motion).
- 3 Max List Number: Numero massimo dell'elenco (128)
- (4) **Download HDD List:** Premere questo pulsante per avviare lo scaricamento dell'elenco.

| System setting                                                                                                    |                                                                                                    |
|----------------------------------------------------------------------------------------------------|----------------------------------------------------------------------------------------------------|
| <ul> <li>Network</li> <li>DDNS</li> <li>Mail</li> <li>FTP</li> <li>DVR</li> <li>Device</li> <li>Detection</li> <li>Network Backup</li> <li>Second List</li> <li>Alarm</li> <li>Gerenal</li> <li>Account</li> <li>Online User Info</li> <li>File Path</li> </ul> | DVR-Search List<br>HDD Number : MASTER<br>List Type : ALL<br>Max List Number : 128<br>Download HDD List |
| 4CH DVR                                                                                                    | EXIT                                                                                                    |

### Alarm

(1)Alarm Trigger: Abilita/disabilita la funzione di notifica per Email e FTP.

- 2 Alarm Method: Due metodi di notifica : Email e/o FTP.
- Post Number: 3 Imposta le immagini MJPEG (immagini 1-10).
- Alarm Duration: (4) Imposta il tempo di durata della registrazione attivata dal movimento

(5 sec, 10 sec, 20 sec, 40 sec).

#### (5) Alarm Refresh:

Cancella il messaggio di allarme " 🎽 " visualizzato.

| System setting                                                                                                    |                          |                  |
|----------------------------------------------------------------------------------------------------|--------------------------|------------------|
| - Network - DDNS - Mail - FTP - DVR - Device - Detection - Network Backup - Search List - Gerenal - Account - Online User Info - File Path | Alarm<br>Alarm Trigger : | Alarm<br>Refresh |
| 4CH DVR                                                                                                    | EXIT                     | APPLY            |

### Nota:

### **Email Notification:**

Immagini MJPEG vengono create nella destinazione specificata in "File Path", più una email contenente le immagini MJPEG (immagini 1-10) da inviare all'indirizzo specificato in "Mail". FTP Notification:

Immagini MJPEG vengono create nella destinazione impostata in "File Path", più un file FTP contenente le immagini MJPEG (immagini 1-

10) da inviare all'indirizzo impostato in "FTP".

### General

- In questa finestra è possibile conoscere le informazioni relative alla versione del firmware del DVR.
- ② Selezionare "Turbo Step" (1 10). Per velocizzare la selezione dei menu o il controllo della videocamera PTZ nel server Web video, è possibile attivare la funzione "Turbo" facendo clic su questo pulsante. L'utente può cambiare i parametri del turbo da 1 a 10.

Esempio: se il valore del passo del turbo è "5", quando si preme uno dei pulsanti su/giù/sinistra/destra, un clic equivale a 5 clic alla volta.

### 3 Max Log List:

Impostare il numero massimo dell'elenco di registri.

### ④ Server Log:

Premere "Server Log" per entrare nella finestra dell'elenco dei registri del server.

### 5 <u>Title</u>:

Denominare il titolo che viene visualizzato sopra il visualizzatore live di AP (fino a 15 caratteri).

### Account

 Impostare l'account utente (max 5 account), la password, il life time e il livello di autorità. (Max 5 utenti on-line contemporaneamente).

② Livello utente:

### SUPERVISOR -

Controlla tutte le funzioni ("a", "b", "c", "d", "e" ed "f" ). **HIGH** —

Controlla solo le funzioni "a", "b", "c", "d" ed

"e", ma non può controllare la funzione "f". NORMAL —

Controlla solo le funzioni "a", "d" ed "e", ma non può controllare le funzioni "b", "c" ed "f". **GUEST** —

Guarda solo l'immagine. È possibile utilizzare solo la funzione "a".

### 3 <u>Life time :</u>

A seconda dei diversi livelli di autorità, differenti account possono stare on-line per diversi periodi di tempo (1min, 5min, 10min, 1hour, 1day, infinito).

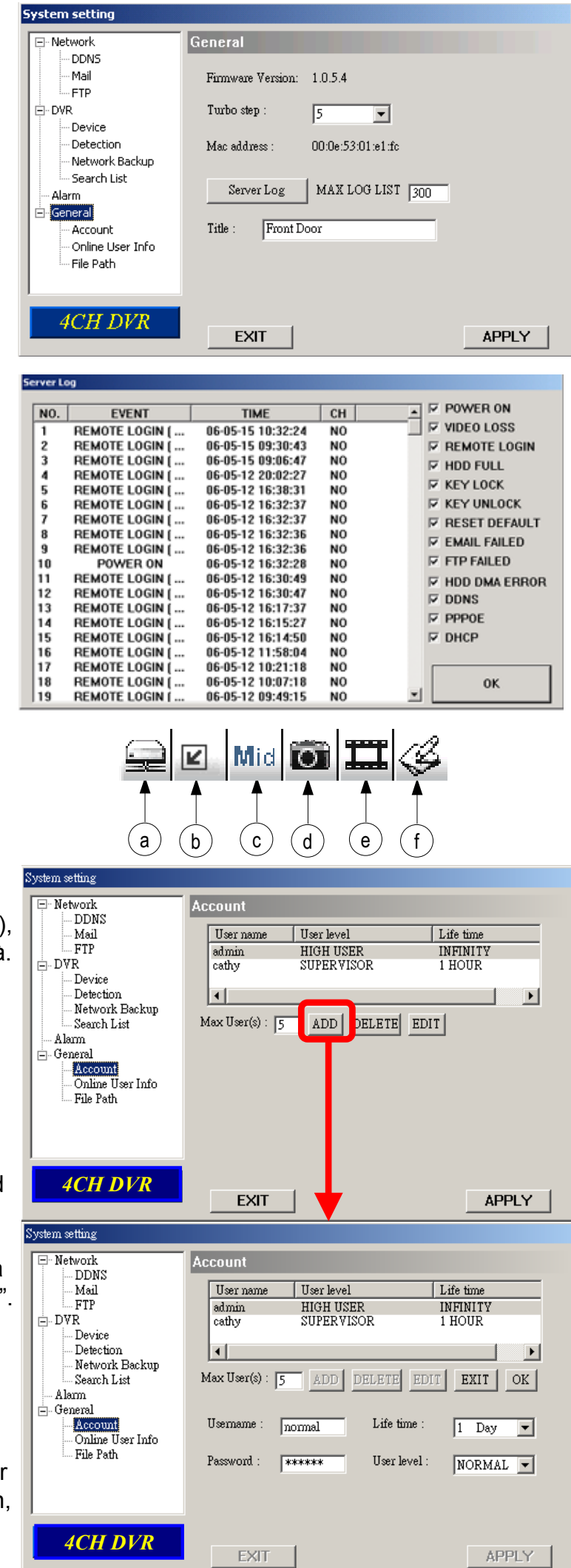

### Informazioni sugli utenti on-line

 Contiene tutte le informazioni degli utenti correntemente on-line (nome, indirizzo IP, livello di autorità, risoluzione e qualità dell'immagine).

| - Network                                                                                                    | Online User Info                                                                                                    |                  |
|----------------------------------------------------------------------------------------------------|----------------------------------------------------------------------------------------------------|------------------|
| - Mail<br>- FTP                                                                                                    | Online user information :                                                                                                    | Info<br>Refresh  |
| DVR     Device     Detection     Network Backup     Search List     Alarm     Gerenal     Account     Online User Info     File Path | Name         IP Address         Level         Resolution           admin         60.121.46.236         SUPERVIS         320*228 | Quality<br>MIDDL |
| 4CH DVR                                                                                                    | EVIT.                                                                                                    |                  |

### File Path

- <u>Snapshot Path:</u> Assegnare il percorso per il salvataggio delle immagini istantanee.
- ② <u>Record Path:</u> Assegnare il percorso per il salvataggio dei file registrati manualmente.

| System setting                                                                                                    |                                                                                                    |
|----------------------------------------------------------------------------------------------------|----------------------------------------------------------------------------------------------------|
| Network     DDNS     Mail     FTP     DVR     Device     Detection     Network Backup     Search List     Alam     Gerenal     Account     Online User Info     If Path | File Path         Snapshot Path :         Modify       C:\Documents and Settings\catherine.lee\Desktop\         Record Path :         Modify       C:\Documents and Settings\catherine.lee\Desktop\         Modify       C:\Documents and Settings\catherine.lee\Desktop\ |
| 4CH DVR                                                                                                    | EXIT APPLY                                                                                                    |

### **5.6 FUNZIONAMENTO TRAMITE BROWSER IE**

Utilizzando un browser è possibile vedere il DVR da una rete. Installare prima il software AP con licenza.

\*\*\* Questa funzione è supportata in Windows 2000 e Windows XP \*\*\*

**Passo 1**: Digitare un indirizzo IP nella casella URL e premere Invio. Viene visualizzata la pagina seguente.

Nota: se il numero di porta TCP non è 80, vedere l'esempio sotto.

Indirizzo IP: 60.121.46.236 ; numero di porta: 888

→ Digitare "http://60.121.46.236 :888" nella casella di indirizzo URL e quindi premere Invio.

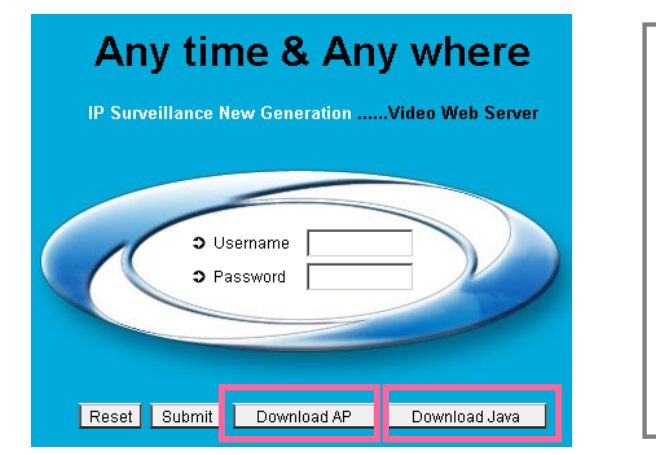

#### Scaricare il programma JAVA

- 1) Premere il pulsante "Download Java" dal sito Web di JAVA.
- 2) Premere "Download JRE 5.0 Update 7".
- 3) Premere "Accept License Agreement".
- 4) Scegliere "Windows offline installation" o "Windows online installation".
- 5) Scegliere "Windows offline installation" per esempio. Al termine dello scaricamento del file di installazione, avviare il file sul PC.

NOTA: gli utenti possono scaricare l'ultima versione di AP dal sito Web.

**NOTA:** gli utenti possono aggiornare il programma JAVA dal sito Web. La versione più recente di JAVA è JRE 5.0 Update 7 nel giorno in cui questo manuale è andato in stampa.

Passo 2: digitare "username" e "password" per eseguire il login

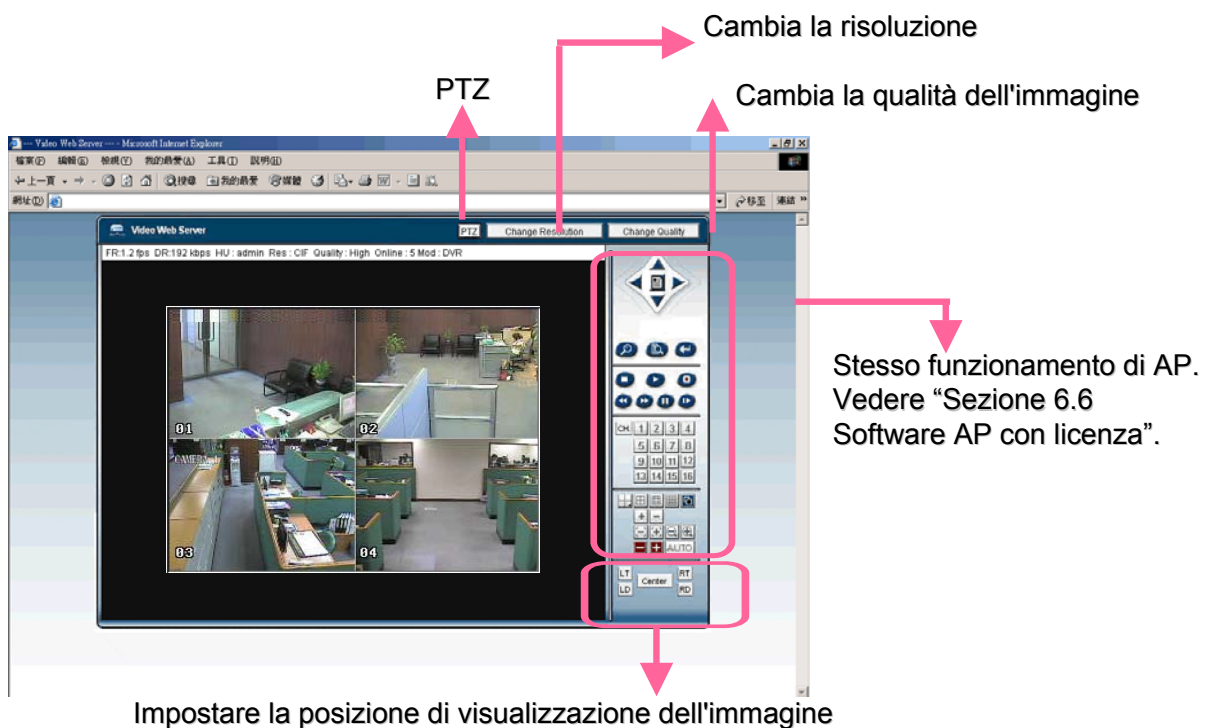

(LT: in alto a sinistra; LD: in basso a sinistra; RT: in alto a destra; in basso a destra)

### **RISOLUZIONE DEI PROBLEMI**

### 6.1 FAQ

Per qualsiasi problema, fare riferimento alla tabella delle domande più frequenti riportata di seguito. La tabella descrive alcuni problemi tipici e le soluzioni corrispondenti. Controllare i problemi riportati prima di contattare il rivenditore del DVR.

| PROBLEMA                                                                         | SOLUZIONE                                                                                                    |
|----------------------------------------------------------------------------------|----------------------------------------------------------------------------------------------------|
| Nessuna alimentazione                                                            | Controllare il collegamento del cavo di alimentazione.                                                                                               |
|                                                                                  | Verificare che alla presa elettrica vi sia elettricità.                                                                                              |
| Non funzionante quando si preme un pulsante qualsiasi                            | Premere un tasto qualsiasi e quindi inserire la password per uscire dalla modalità "blocco tasti".                                                   |
| La registrazione a tempo non funziona                                            | Verificare che l'opzione "ATTIVA REG." sia impostata su "SI".                                                                                        |
| Nessun video dal vivo                                                            | Controllare il cavo video della videocamera e i vari collegamenti.                                                                                   |
|                                                                                  | Controllare il cavo video del monitor e i vari collegamenti.                                                                                         |
|                                                                                  | Verificare che la videocamera sia alimentata.                                                                                                    |
|                                                                                  | Controllare l'impostazione dell'obiettivo della videocamera.                                                                                         |
| Nessun video registrato                                                          | Verificare che il disco rigido sia correttamente installato e collegato                                                                              |
| II DVR continua a riavviarsi                                                     | Verificare che il connettore dell'alimentazione e che il disco<br>rigido siano correttamente collegati, oppure provare con un<br>altro disco rigido. |
| Il disco rigido non viene riconosciuto                                           | Utilizzare un altro HD come test.                                                                                                    |
|                                                                                  | Utilizzare un altro cavo HD come test.                                                                                                    |
|                                                                                  | Verificare che la modalità "Master", "Slave" del disco rigido sia impostata correttamente.                                                           |
| L'unità flash USB non viene riconosciuta                                         | Provare a utilizzare un'altra unità USB come prova.                                                                                                  |
| Impossibile visualizzare le immagini del<br>DVR dalla rete tramite il browser IE | Aggiornare il programma JAVA<br>Aggiornare il firmware del software AP                                                                               |

## APPENDICE 1 – INSTALLAZIONE DEL DISCO RIGIDO

### (Modello 1)

Seguire con attenzione le fasi della procedura indicata per la corretta installazione. \*\*\* Nota: configurare il disco rigido (HDD) nella modalità "Master" oppure "Single" \*\*\*

 Aprire il coperchio superiore del DVR: Svitare le due viti rispettivamente sui due lati del coperchio superiore. Svitare le quattro viti sul lato posteriore del coperchio superiore.

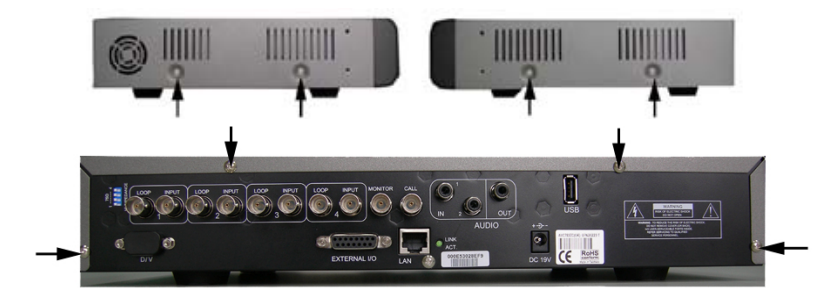

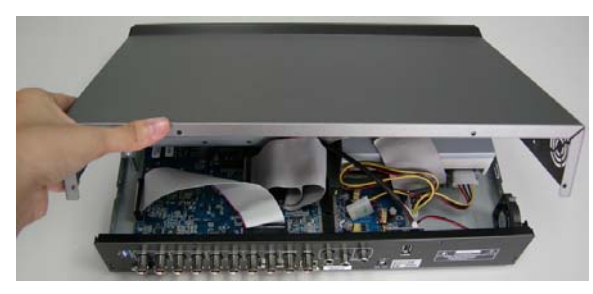

 Svitare la staffa dell'HDD.
 Per le posizioni delle viti della staffa dell'HDD, vedere la figura a destra.

- Avvitare l'HDD sulla staffa dell'HDD, due viti per ogni lato. Ci sono tre fori di viti per lato sulla staffa ed è possibile scegliere due di esse per fissare l'HDD. A questo punto, avvitare la staffa dell'HDD nuovamente sulla base del DVR.
- 4) Collegare l'HDD al connettore di alimentazione e al BUS IDE (assicurarsi di allineare con precisione l'HDD secondo la piedinatura). Chiudere quindi il coperchio superiore del DVR e avvitare tutte le viti svitate al passo 1.

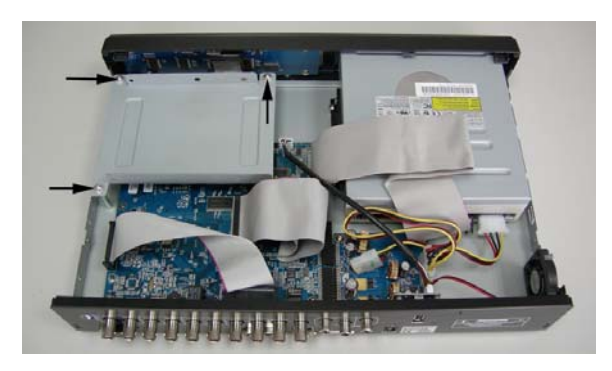

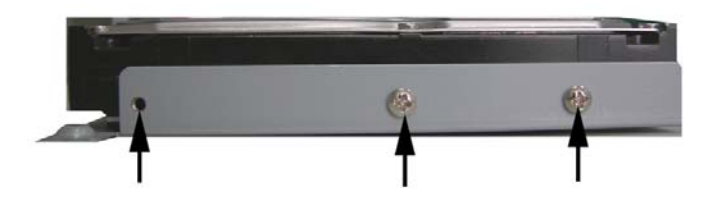

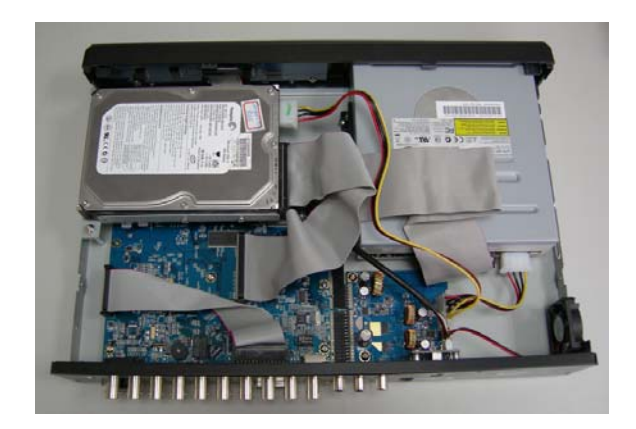

### (Modello 2 e 3)

Seguire con attenzione le fasi della procedura indicata per la corretta installazione. \*\*\* Nota: configurare il disco rigido (HDD) nella modalità "Master" oppure "Single" \*\*\*

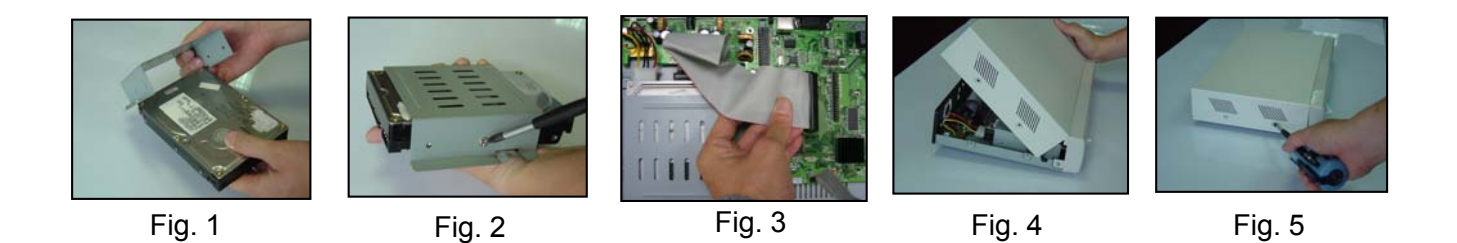

Nota: le immagini mostrate sopra possono variare dall'aspetto attuale del prodotto

- 1) Aprire il coperchio superiore del DVR e svitare la staffa.
- 2) Avvitare l'HDD alla staffa dell'HDD (vedere le figure 1 e 2).
- Collegare l'HDD al connettore di alimentazione e al BUS IDE (allineare l'HDD con precisione in base alla piedinatura)
   Avvitare quindi la staffa dell'HDD sulla base del DVR (vedere la fig. 3).
- 4) Chiudere il coperchio superiore del DVR (vedere le fig. 4 e 5).

### **APPENDICE 2**

### **APPENDICE 2 – PIEDINATURA**

#### PIN 1. RS232-TX

Il DVR può essere controllato da remoto mediante la tastiera del PC, utilizzando i segnali di comunicazione seriali RS-232.

#### PIN 2. RS232-RX

Il DVR può essere controllato da remoto mediante la tastiera del PC, utilizzando i segnali di comunicazione seriali RS-232.

#### PIN 3. ~ PIN 6. INPUT ALLARME

Dopo aver collegato il filo da INPUT ALLARME ( PIN 3 -- 6 ) al connettore GND ( PIN 9 ), il DVR inizia la registrazione e il segnale si attiva.

Quando MENU-> AVANZATE-> RICONOSCIMENTO -> CONFIGURAZIONE RICONOSCIMENTO -> ALLARME è impostato su "Basso": quando il segnale di ingresso allarme è "Basso", l'unità avvia la registrazione e il segnalatore.

Quando MENU-> AVANZATE-> RICONOSCIMENTO -> CONFIGURAZIONE RICONOSCIMENTO -> ALLARME è impostato su "Alto": quando il segnale di ingresso allarme è "Alto", l'unità avvia la registrazione e il segnalatore.

#### PIN 7. ALLARME ESTERNO NC

Nel funzionamento normale, COM si collega a NC e si scollega da NO. Ma quando scatta un qualsiasi allarme, COM si scollega con NC e si collega a NO. Attenzione: la tensione è limitata sotto DC24V 1A.

#### PIN 8. ALLARME ESTERNO NO

Nel funzionamento normale, COM si collega scollega da NO. Ma quando scatta un qualsiasi allarme, COM si collega a NO.

La tensione è limitata sotto DC24V 1A.

#### PIN 9. GND

Segnale GND (TERRA).

#### PIN 10. **<u>RS485-B</u>**

Il DVR può essere controllato da remoto mediante la tastiera del PC, utilizzando i segnali di comunicazione seriali RS-485.

#### PIN 11. RS485-A

Il DVR può essere controllato da remoto mediante la tastiera del PC, utilizzando i segnali di comunicazione seriali RS-485.

#### PIN 12 ~ 14. PIN OFF

#### PIN 15. ALLARME ESTERNO COM

Nel funzionamento normale, COM si collega scollega da NO. Ma quando scatta un qualsiasi allarme, COM si collega a

NO.

Attenzione: la tensione è limitata sotto DC24V 1A.

PIN 16, 17. <u>GND</u> GND (terra)

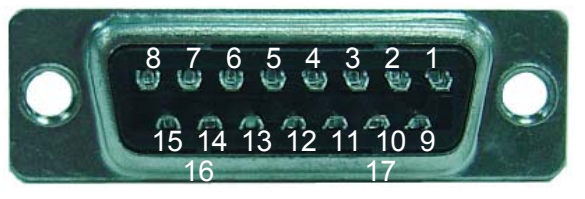

Lato saldatura del DSUB 15 PIN

# APPENDICE 3 – PROTOCOLLO RS-232

- 1) Usare la tastiera del PC per simulare i tasti del DVR.
- 2) Dati: PROTOCOLLO REMOTO, usare 8 bit data, 1 start bit, 1 stop bit.

| FUNZIONE     | CODICE | ASCII |
|--------------|--------|-------|
| KEY_MENU     | 0x4D   | М     |
| KEY_ENTER    | 0x0D   | ENTER |
| KEY_4 CUT    | 0x61   | а     |
| KEY_ZOOM     | 0x5A   | Z     |
| KEY_SLOW     | 0x53   | S     |
| KEY_REC      | 0x72   | r     |
| KEY_LEFT     | 0x4C   | L     |
| KEY_UP       | 0x55   | U     |
| KEY_PLAY     | 0x50   | Р     |
| KEY_DOWN     | 0x4E   | Ν     |
| KEY_RIGHT    | 0x52   | R     |
| KEY_POWER    | 0x57   | W     |
| KEY_KEY LOCK | 0x4B   | К     |
| KEY_CH1      | 0x31   | 1     |
| KEY_CH2      | 0x32   | 2     |
| KEY_CH3      | 0x33   | 3     |
| KEY_CH4      | 0x34   | 4     |

### APPENDICE 4 APPENDICE 4 – TEMPI DI REGISTRAZIONE

### Per i modelli 1 e 2

- 1) I tempi di registrazione variano a seconda dei seguenti fattori:
  - \* Differente qualità della videocamera

\* Differente composizione dell'immagine (come ad esempio frequenza del movimento dell'oggetto)

| Modalità di<br>registrazione | Qualità  | Immagini al<br>secondo | Tempo di<br>registrazione di<br>500 GB (ore) | Giorno di<br>registrazione |
|------------------------------|----------|------------------------|----------------------------------------------|----------------------------|
| Frame                        | Migliore | 30                     | 46,9                                         | 18,2                       |
|                              |          | 15                     | 767,6                                        | 32                         |
|                              |          | 7                      | 1398                                         | 58,2                       |
|                              |          | 3                      | 2258,6                                       | 94,1                       |
|                              | Alto     | 30                     | 552,8                                        | 23                         |
|                              |          | 15                     | 971,3                                        | 40,5                       |
|                              |          | 7                      | 1768.9                                       | 73,7                       |
|                              |          | 3                      | 2857.9                                       | 119,1                      |
|                              | Normale  | 30                     | 726,2                                        | 30,3                       |
|                              |          | 15                     | 1276                                         | 53,2                       |
|                              |          | 7                      | 2323.9                                       | 96,8                       |
|                              |          | 3                      | 3754,5                                       | 156,4                      |
|                              | Base     | 30                     | 1173,7                                       | 48,9                       |
|                              |          | 15                     | 2062,2                                       | 85,9                       |
|                              |          | 7                      | 3755,9                                       | 156,5                      |
|                              |          | 3                      | 6068,1                                       | 252,8                      |
| CIF                          | Migliore | 120                    | 520,8                                        | 21,7                       |
|                              |          | 60                     | 915,1                                        | 38,1                       |
|                              |          | 30                     | 1666,7                                       | 69,4                       |
|                              |          | 15                     | 2692,7                                       | 112,2                      |
|                              | Alto     | 120                    | 734,2                                        | 30,6                       |
|                              |          | 60                     | 1290                                         | 53,8                       |
|                              |          | 30                     | 2349,5                                       | 97,9                       |
|                              |          | 15                     | 3795,9                                       | 158,2                      |
|                              | Normale  | 120                    | 966,2                                        | 40,3                       |
|                              |          | 60                     | 1697,6                                       | 70,7                       |
|                              |          | 30                     | 3091,8                                       | 128,8                      |
|                              |          | 15                     | 4995,2                                       | 208,1                      |
|                              | Base     | 120                    | 1338,7                                       | 55,8                       |
|                              |          | 60                     | 2352,1                                       | 98                         |
|                              |          | 30                     | 4283,8                                       | 178,5                      |
|                              |          | 15                     | 6921                                         | 288,4                      |

### Per il modello 3

1) I tempi di registrazione variano a seconda dei seguenti fattori:

\* Differente qualità della videocamera
\* Differente composizione dell'immagine (come ad esempio frequenza del movimento) dell'oggetto)

| Modalità di<br>registrazione | Qualità  | Immagini al<br>secondo | Tempo di<br>registrazione di<br>500 GB (ore) | Giorno di<br>registrazione |
|------------------------------|----------|------------------------|----------------------------------------------|----------------------------|
| Frame                        | Migliore | 120                    | 127,78                                       | 5,3                        |
|                              |          | 60                     | 236,11                                       | 9,8                        |
|                              |          | 30                     | 511,11                                       | 21,3                       |
|                              |          | 15                     | 980,65                                       | 40,9                       |
|                              | Alto     | 120                    | 159,72                                       | 6,7                        |
|                              |          | 60                     | 305,55                                       | 12,7                       |
|                              |          | 30                     | 633,89                                       | 26,4                       |
|                              |          | 15                     | 1209,72                                      | 50,4                       |
|                              | Normale  | 120                    | 179,17                                       | 7,5                        |
|                              |          | 60                     | 352,78                                       | 14,7                       |
|                              |          | 30                     | 626,11                                       | 28,6                       |
|                              |          | 15                     | 1263,88                                      | 52,7                       |
|                              | Base     | 120                    | 222,22                                       | 9,3                        |
|                              |          | 60                     | 405,56                                       | 16,9                       |
|                              |          | 30                     | 927,78                                       | 38,7                       |
|                              |          | 15                     | 1637,5                                       | 68,2                       |
| CIF                          | Migliore | 480                    | 763,89                                       | 31,8                       |
|                              |          | 240                    | 1416.67                                      | 59                         |
|                              |          | 120                    | 2156,94                                      | 89,9                       |
|                              |          | 60                     | 4134,72                                      | 172,3                      |
|                              | Alto     | 480                    | 965,28                                       | 40,2                       |
|                              |          | 240                    | 1655,55                                      | 69                         |
|                              |          | 120                    | 3398.61                                      | 141,6                      |
|                              |          | 60                     | 4833.31                                      | 201,4                      |
|                              | Normale  | 480                    | 1120,83                                      | 46,7                       |
|                              |          | 240                    | 2166,38                                      | 90,3                       |
|                              |          | 120                    | 4105,56                                      | 171,1                      |
|                              |          | 60                     | 5154,17                                      | 214,8                      |
|                              | Di base  | 480                    | 1563,89                                      | 65,2                       |
|                              |          | 240                    | 2494,44                                      | 103,9                      |
|                              |          | 120                    | 4472,22                                      | 186,3                      |
|                              |          | 60                     | 6681,94                                      | 278,4                      |

### APPENDICE 5 APPENDICE 5 – MARCHE DI UNITA FLASH USB COMPATIBILI

**NOTA:** Aggiornare il firmware del videoregistratore all'ultima versione disponibile per essere sicuri della correttezza della seguente tabella.

NOTA: Utilizzare il PC per formattare l'unità flash USB con "FAT 32".

**NOTA:** Se l'unità flash USB non viene riconosciuta dal DVR, viene visualizzato il messaggio d'errore "ERRORE USB".

| Produttore | Modello                        | Capacità |
|------------|--------------------------------|----------|
| Transcend  | JetFlash 110                   | 256MB    |
| Transcend  | JetFlash 110                   | 512MB    |
| Kingston   | DataTraveler DTI KUSBDTI/256FE | 256MB    |
| Kingston   | DataTraveler DTI KUSBDTI/256FE | 512MB    |
| PQI        | Cool Drive (U339)              | 256MB    |
| PQI        | Cool Drive (U339)              | 512MB    |
| Apacer     | HANDY STENO HF202              | 256MB    |
| Apacer     | HANDY STENO HF202              | 512MB    |
| SanDisk    | Cruzer Micro                   | 128MB    |
| SanDisk    | Cruzer Micro                   | 256MB    |
| SanDisk    | Cruzer Micro                   | 512MB    |

### **APPENDICE 6 – MARCHE HD COMPATIBILI**

**APPENDICE 6** 

NOTA: Aggiornare il firmware del videoregistratore all'ultima versione disponibile per essere sicuri della correttezza della seguente tabella.

| Marca           | Modello                             | Capacità | Velocità |
|-----------------|-------------------------------------|----------|----------|
| HITACHI         | Deskstar HDS728080PLAT20            | 80GB     | 7200 rpm |
| HITACHI         | Deskstar 180 GXP                    | 120GB    | 7200 rpm |
| HITACHI         | Deskstar 7K250, HDS722516VLAT20     | 160GB    | 7200 rpm |
| HITACHI         | HDS722516VLAT80                     | 160GB    | 7200 rpm |
| HITACHI         | HDS722516DLAT80                     | 160GB    | 7200 rpm |
| HITACHI         | Deskstar 7K250, HDS722525VLAT80     | 250GB    | 7200 rpm |
| HITACHI         | Deskstar 511DHT0021                 | 500GB    | 7200 rpm |
| IBM             | Deskstar 120GXP (80GB)              | 80GB     | 7200 rpm |
| IBM             | Deskstar 120GXP (120GB)             | 120GB    | 7200 rpm |
| Maxtor          | DiamondMax 536DX(60GB) 4W060H4      | 60GB     | 5400 rpm |
| Maxtor          | DiamondMax Plus 9                   | 80GB     | 7200 rpm |
| Maxtor          | DiamondMax Plus 9, Modello #6Y120L  | 120GB    | 7200 rpm |
| Maxtor          | DiamondMax Plus 9, Modello #6Y160L0 | 160GB    | 7200 rpm |
| Maxtor          | DiamondMax 10 6L120PO               | 120GB    | 7200 rpm |
| Maxtor          | DiamondMax 10 6L160R0               | 160GB    | 7200 rpm |
| Maxtor          | DiamondMax 10 6L200R0               | 200GB    | 7200 rpm |
| Maxtor          | DiamondMax 10 6L200PO               | 200GB    | 7200 rpm |
| Maxtor          | MaxLine Plus Ⅱ, Modello #7Y250P0    | 250GB    | 7200 rpm |
| Maxtor          | DiamondMax 10 6L250R0-3             | 250GB    | 7200 rpm |
| Seagate         | Barracuda ATA IV, ST380021A         | 80GB     | 7200 rpm |
| Seagate         | Barracuda ATA V, ST3120023A         | 120GB    | 7200 rpm |
| Seagate         | Barracuda 7200.7 Plus, ST3160023A   | 160GB    | 7200 rpm |
| Seagate         | Barracuda 7200,8 ST3200826A         | 200GB    | 7200 rpm |
| Seagate         | Barracuda 7200,8 ST3250826A         | 250GB    | 7200 rpm |
| Seagate         | Barracuda 7200,8 ST3300831A/P       | 300GB    | 7200 rpm |
| Seagate         | Barracuda 7200.8 ST3400832A/P       | 400GB    | 7200 rpm |
| Western Digital | Caviar WD1200BB-00CAA1              | 120GB    | 7200 rpm |
| Western Digital | Caviar SE WD1200JB                  | 120GB    | 7200 rpm |
| Western Digital | Caviar SE WD1600JB                  | 160GB    | 7200 rpm |
| Western Digital | Caviar WD2000BB-00DWA0              | 200GB    | 7200 rpm |
| Western Digital | CaviarSE WD2500JB                   | 250GB    | 7200 rpm |